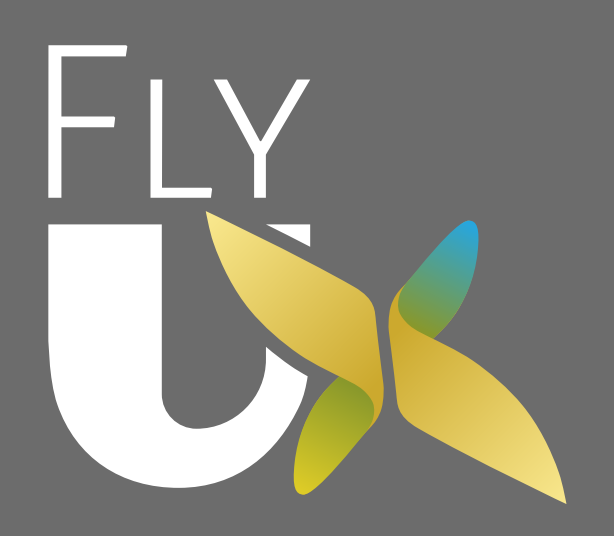

Project Fifteen
Wireframes
Desktop
Richard Marseglia

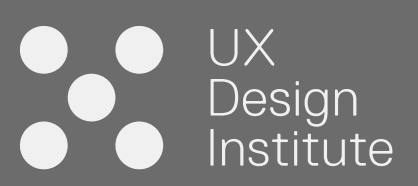

### Objectives

The goal is to make the understanding of how and why something should work as clear as possible to anyone viewing the wireframes

> "There are typically five audiences for wireframes: clients (internal or external), developers, visual designers, copywriters, and, most importantly, your future self."

- Dan Saffer

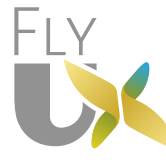

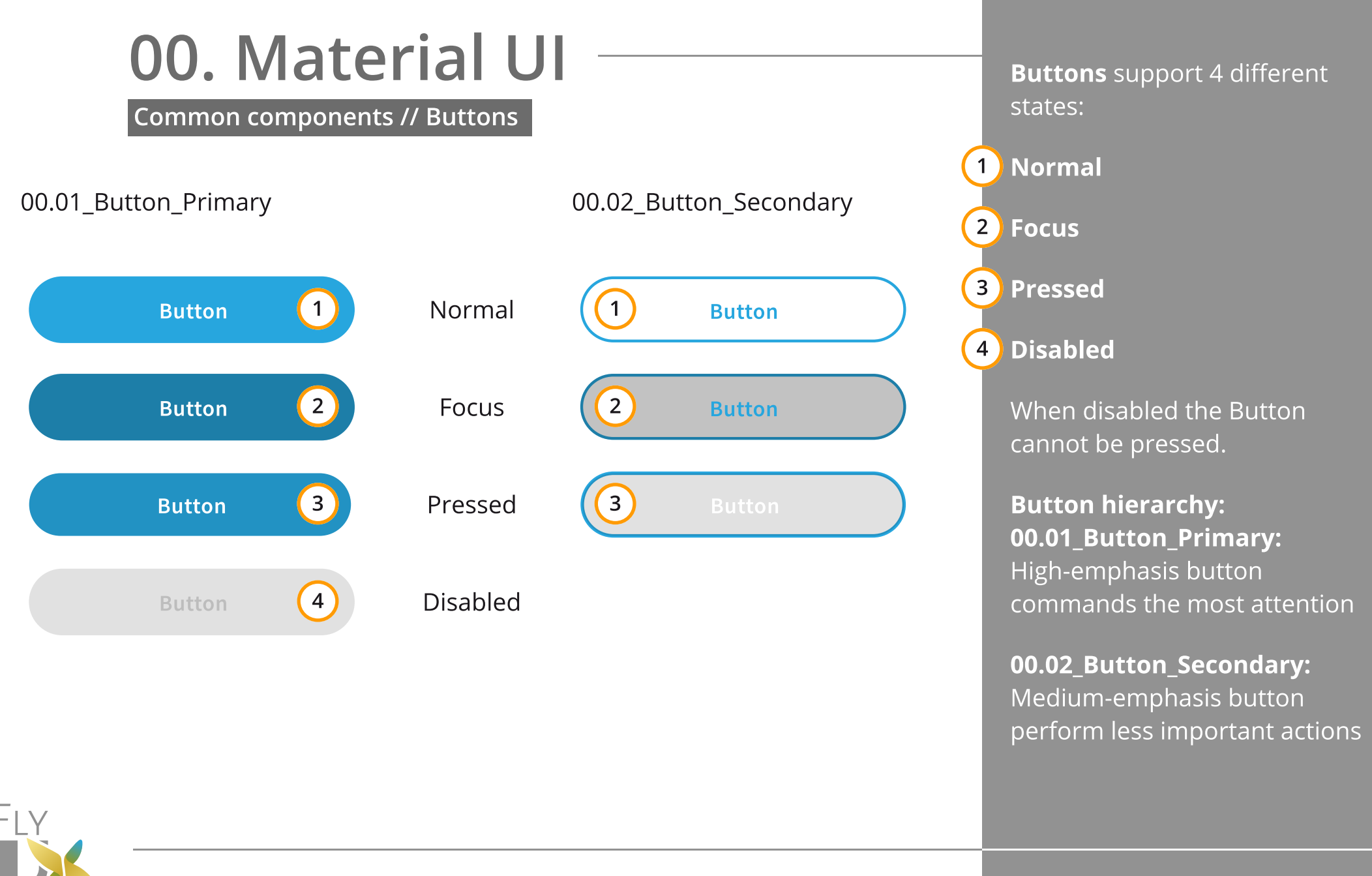

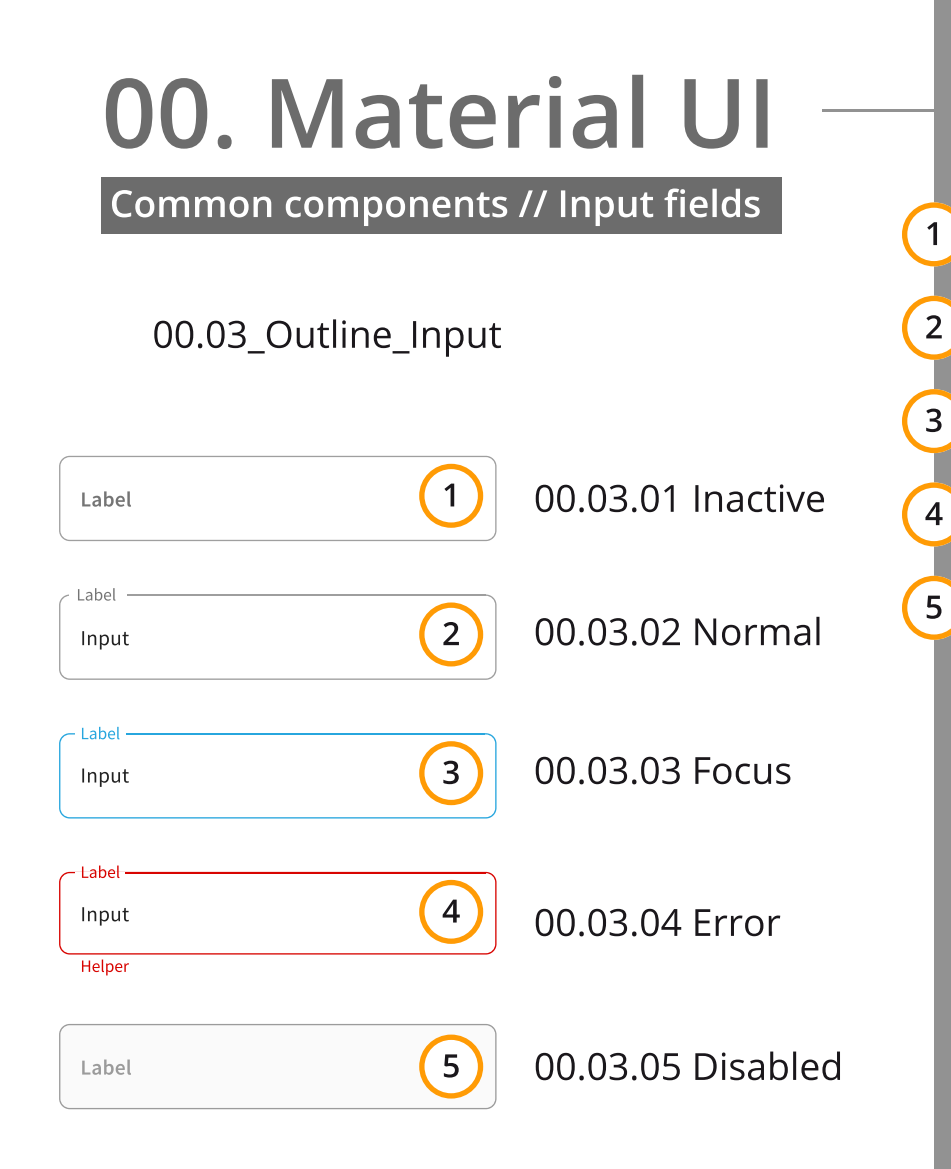

00.03\_Outline\_Input fields support 5 different states:
 Inactive: Field is empty. Label shown within field
 Normal: Field is populated, but not in Focus
 Focus: Field is populated and in Focus
 Error: Inline validation. Helper text below input field
 Disabled: Input field cannot be edited
 The input field is edited directly when selected.
 The width of the input fields is dynamic, using Flex Grid.

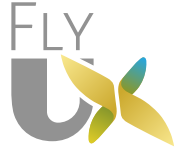

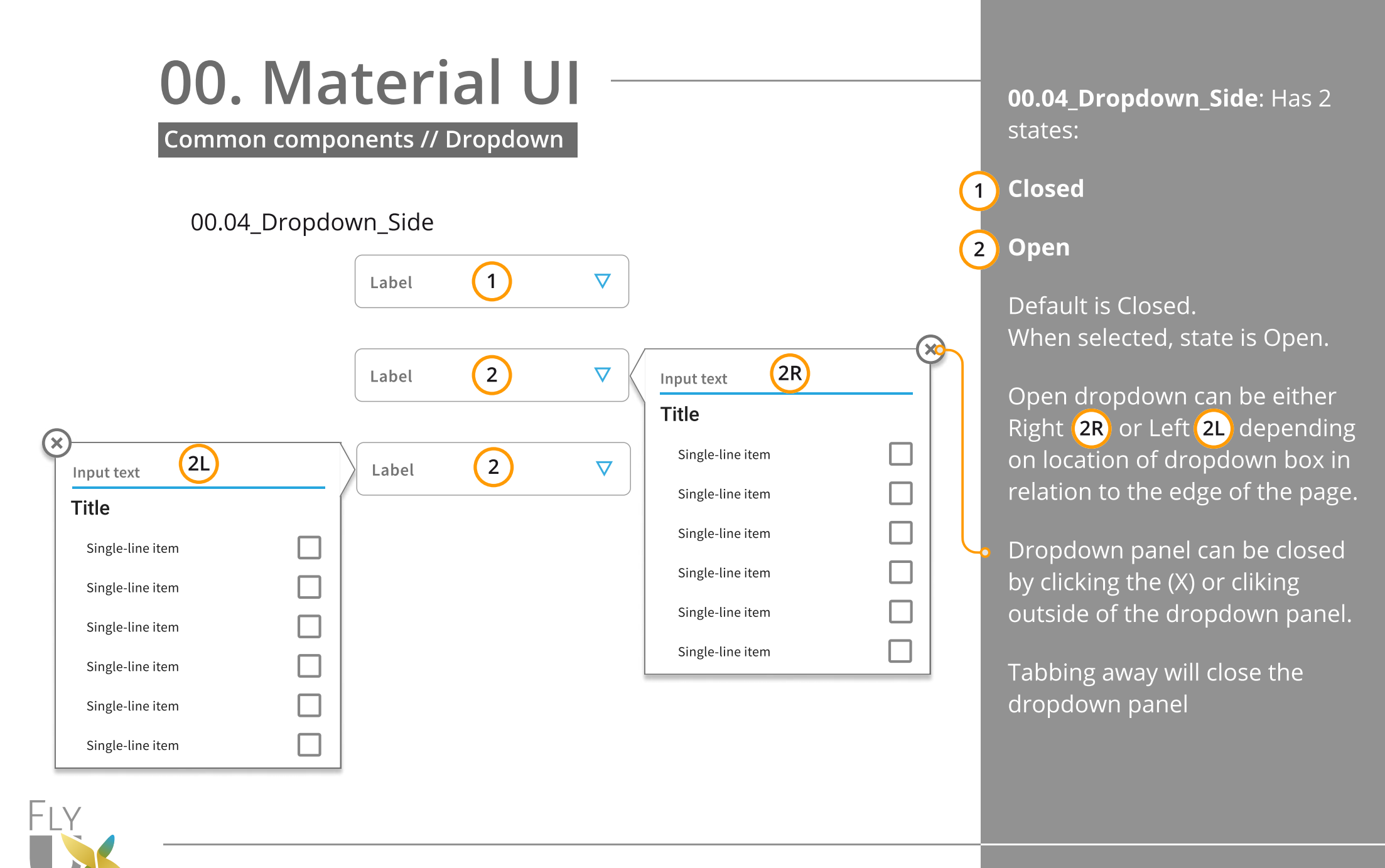

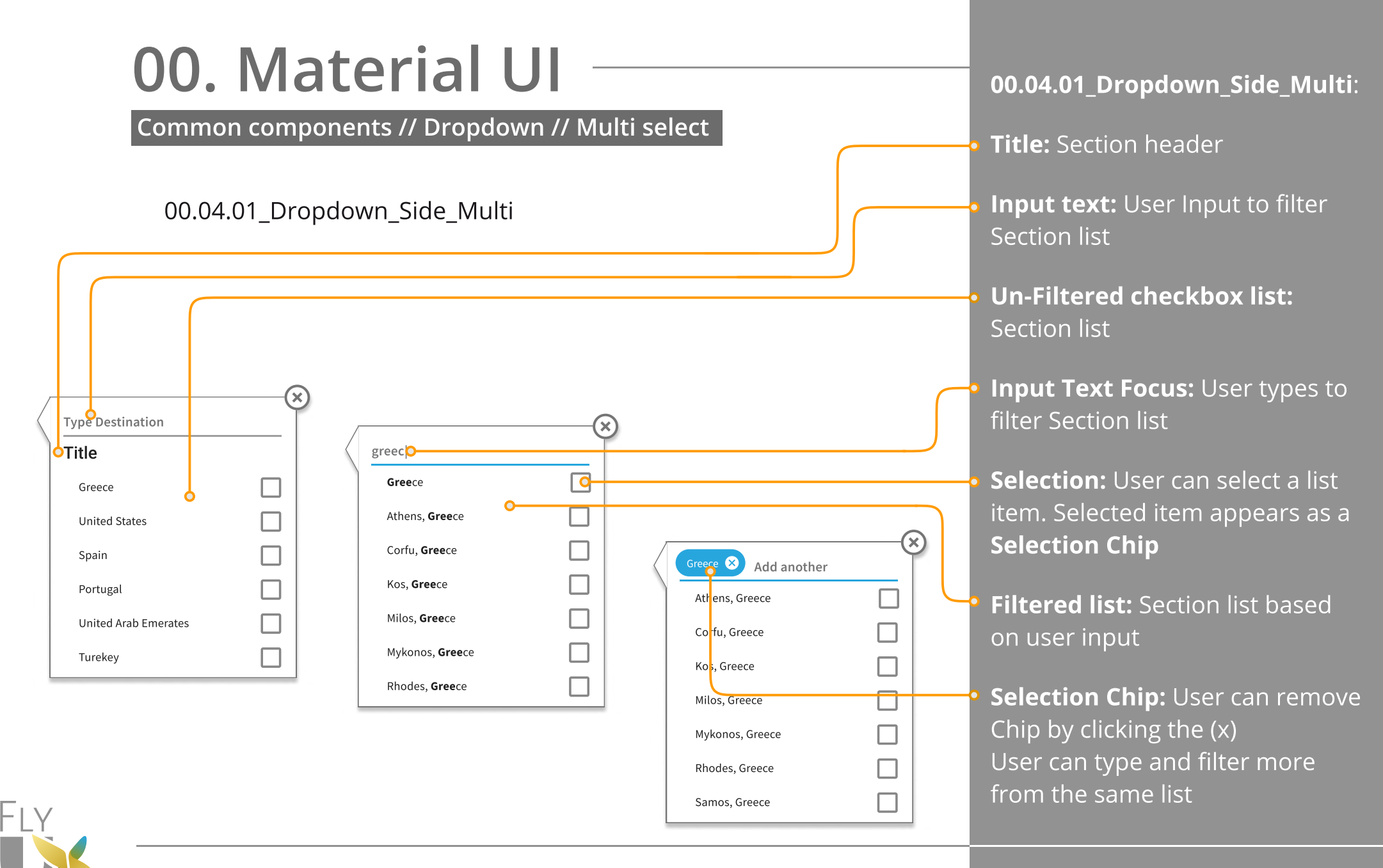

Common components // Dropdown // Date select

#### 00.04.02\_Dropdown\_Side\_Date

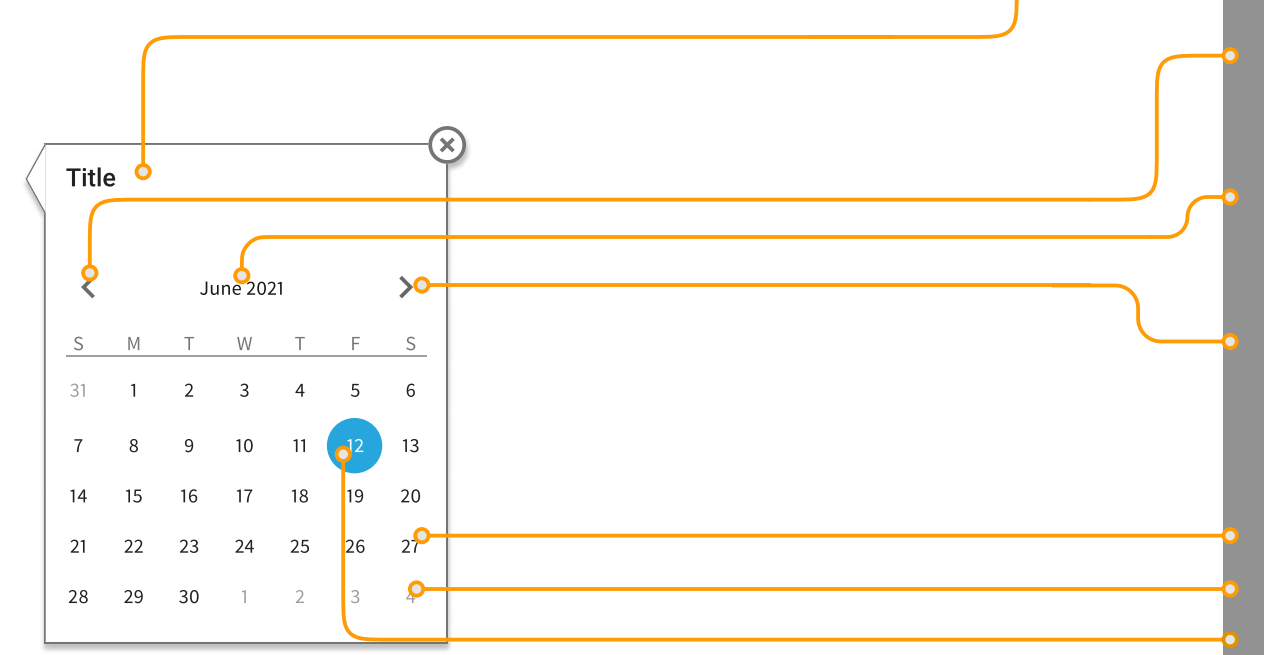

00.04.02\_Dropdown\_Side\_Date

Title: Section header

**Previous:** User clicks arrow to move to previous month

**Current Month:** Defaults to current month

**Next:** User clicks arrow to move to next month

Dates: Has 4 states: Available: Black (87%) Unavailable: Black (38%) Selected: Default Blue Hover: Default Blue (75% opacity)

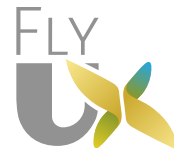

Common components // Dropdown // Stepper

00.04.02\_Dropdown\_Side\_Stepper

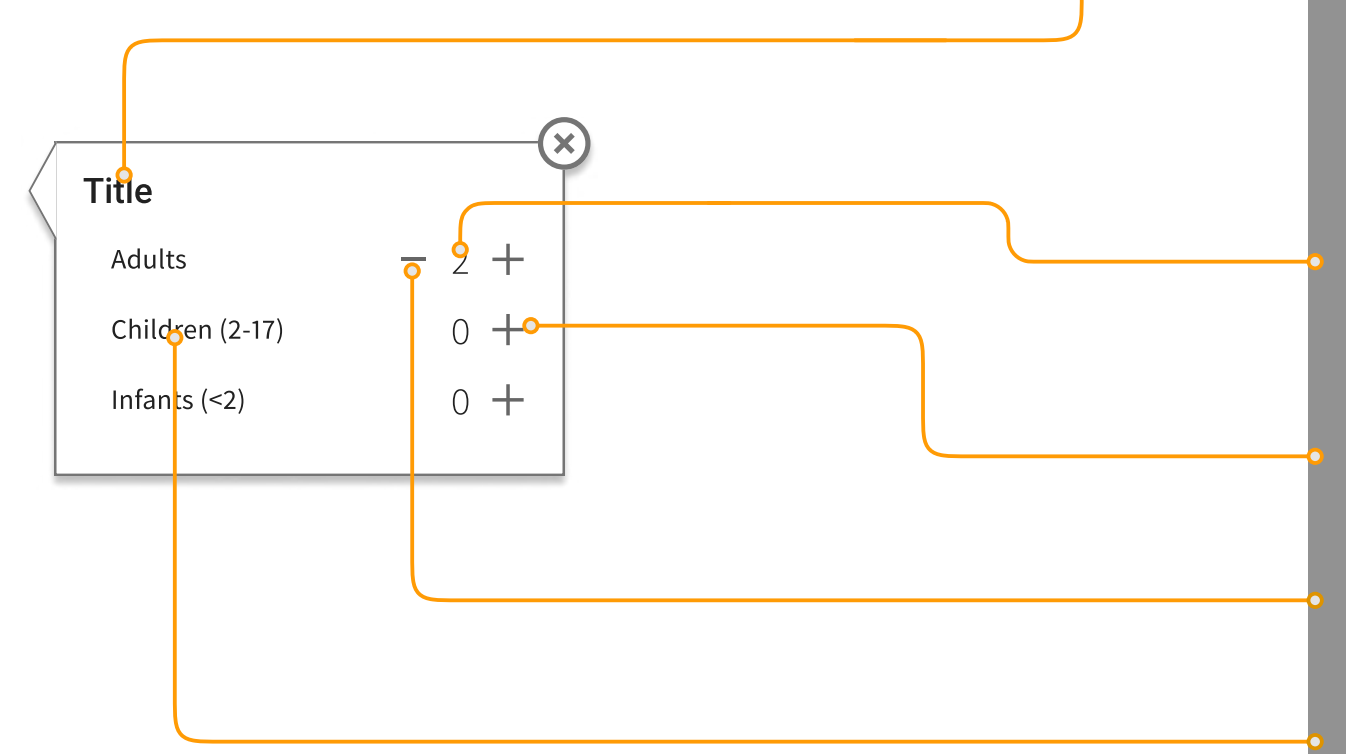

00.04.03\_Dropdown\_Side\_Stepper

Title: Section header

Steppers support 2 states, **Enabled** (Visible) and **Disabled** (Hidden). Default increment by 1. Max and min values are assigned to the stepper.

**Input label:** Displays value. Updates when (-) or (+) are clicked.

**Increase:** Pressing the (+) inccreases the value.

**Decrease:** Pressing the (-) decreases the value.

**Stepper Label:** Description of stepper.

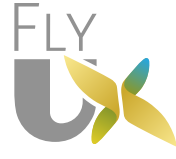

Common components // Dropdown // Standard

#### 00.05\_Dropdown\_Standard

| Label           | 1 | • |
|-----------------|---|---|
|                 |   |   |
| Label           | 2 |   |
| Dropdown Option |   |   |
| Dropdown Option |   |   |

| 1 | <b>00.05_Dropdown_Standard</b> :<br>Has 2 states:   |
|---|-----------------------------------------------------|
| 1 | Closed                                              |
| 2 | Open                                                |
|   | Default is Closed.<br>When selected, state is Open. |
|   | Dropdown animation lasts<br>300ms                   |
|   | Open dropdown appears<br>directly below the input.  |

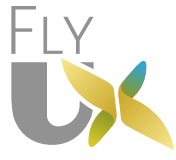

Richard Marseglia

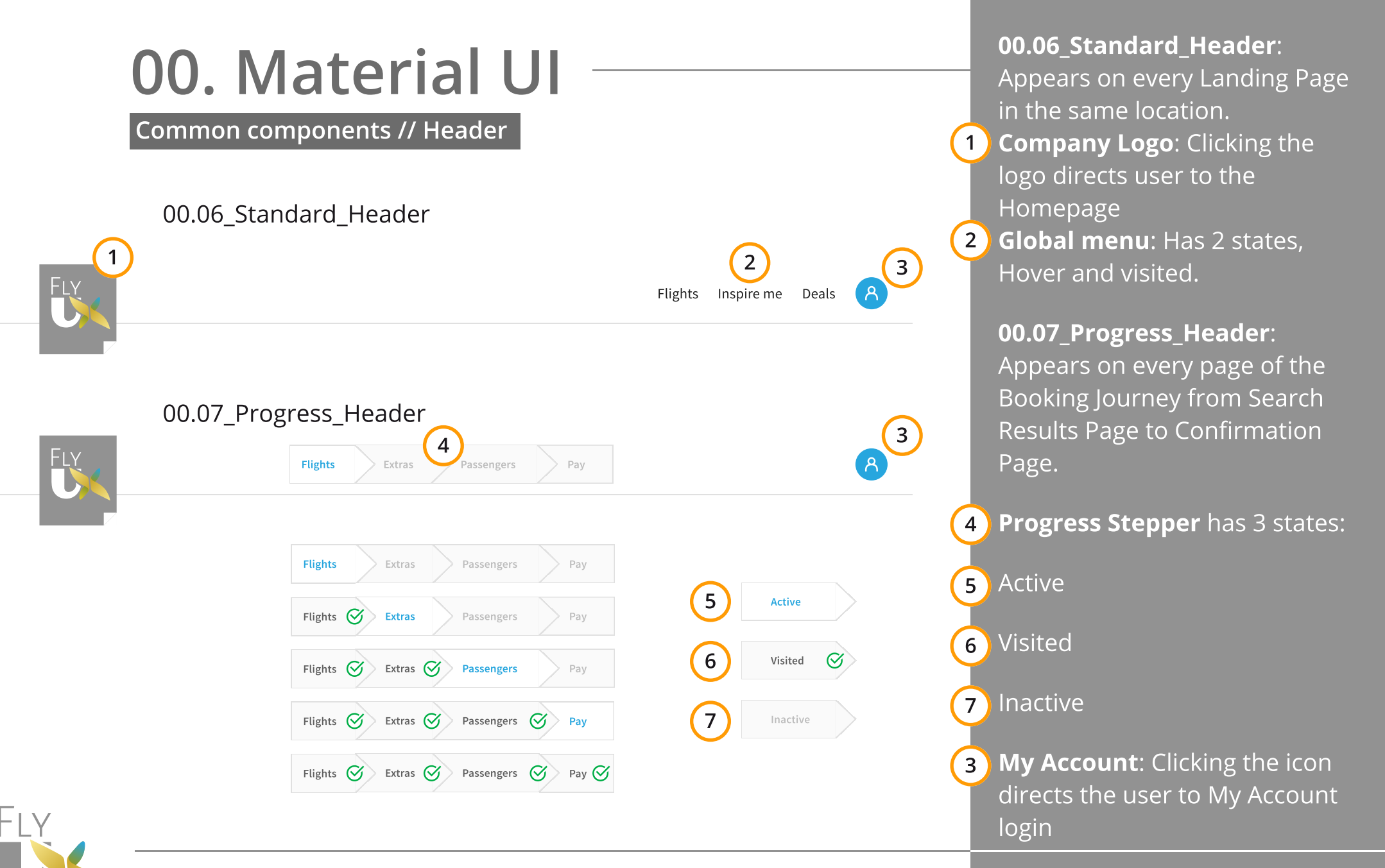

Project Fifteen: Wireframes - Desktop

Common components // Footer

00.08\_Standard\_Footer

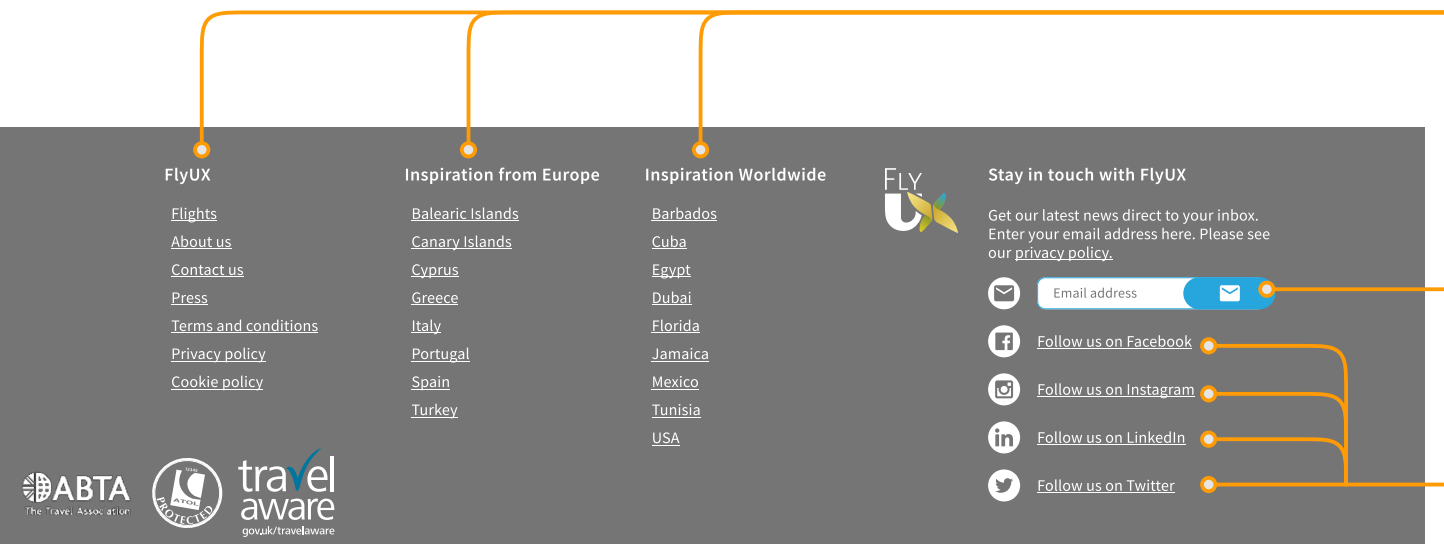

**00.08\_Standard\_Footer**: Appears on every Page in the same location (Bottom of page).

**Site map links**: Clicking the logo directs user to specific landing pages.

**Newsletter signup**: User enters email address and on submit is added to a newsletter mailing list.

**Socia media**: Clicking the link directs the user to a specific social media platform in a new browser window

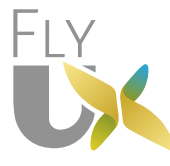

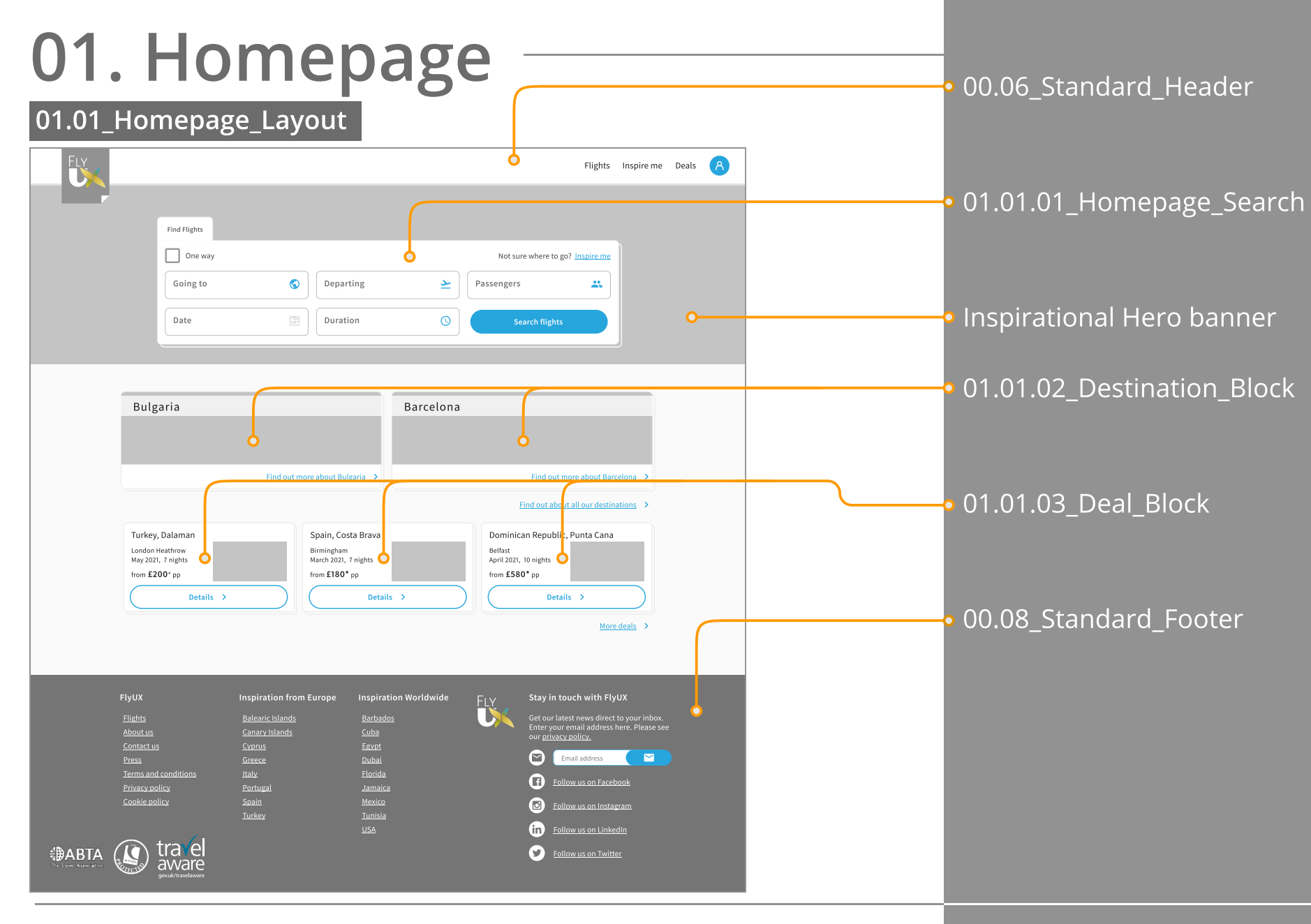

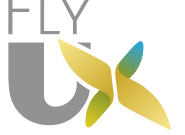

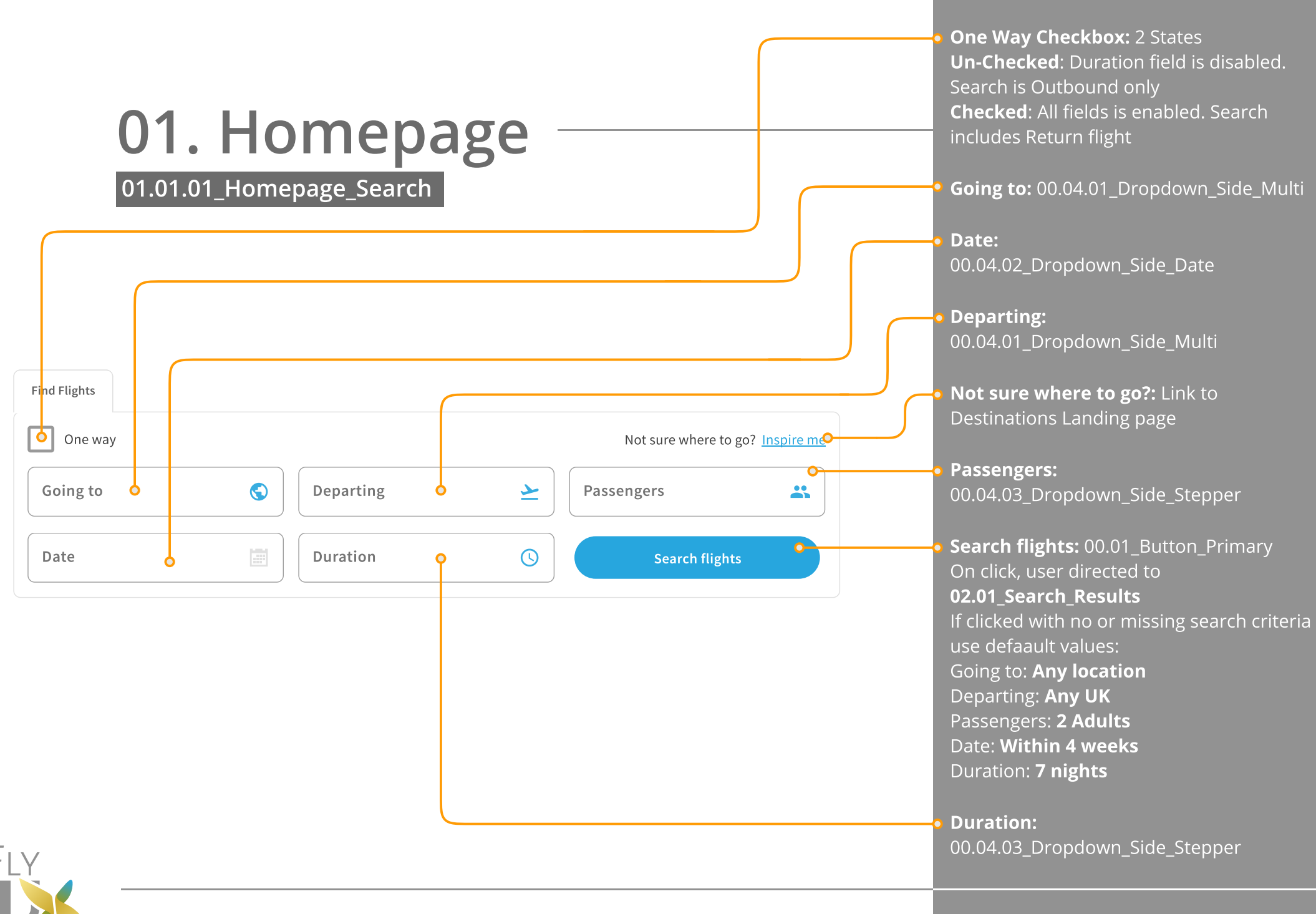

|     | <b>01. Homepa</b><br>01.01.02_Destination_Block | age                             | <ul> <li>2 x Inspirational Destination<br/>Blocks</li> <li>Destination Title: Featured<br/>Destination Title.<br/>Title background is #FFFFF @ 75%</li> </ul>                                                                                     |
|-----|-------------------------------------------------|---------------------------------|----------------------------------------------------------------------------------------------------|
|     | Destination Title                               | Destination Title               | opacity                                                                                                    |
| FLY | Find out more about Destination >               | Eind out more about Destination | <ul> <li>Destination Image: Inspirational Destination Image</li> <li>Find out more Link (Destination): Link to Featured Destination Landing page</li> <li>Find out more Link (All Destinations): Link to All Destinations Landing page</li> </ul> |
|     | Project Fifteen: Wireframes - De                | esktop                          | Richard Marseglia                                                                                                    |

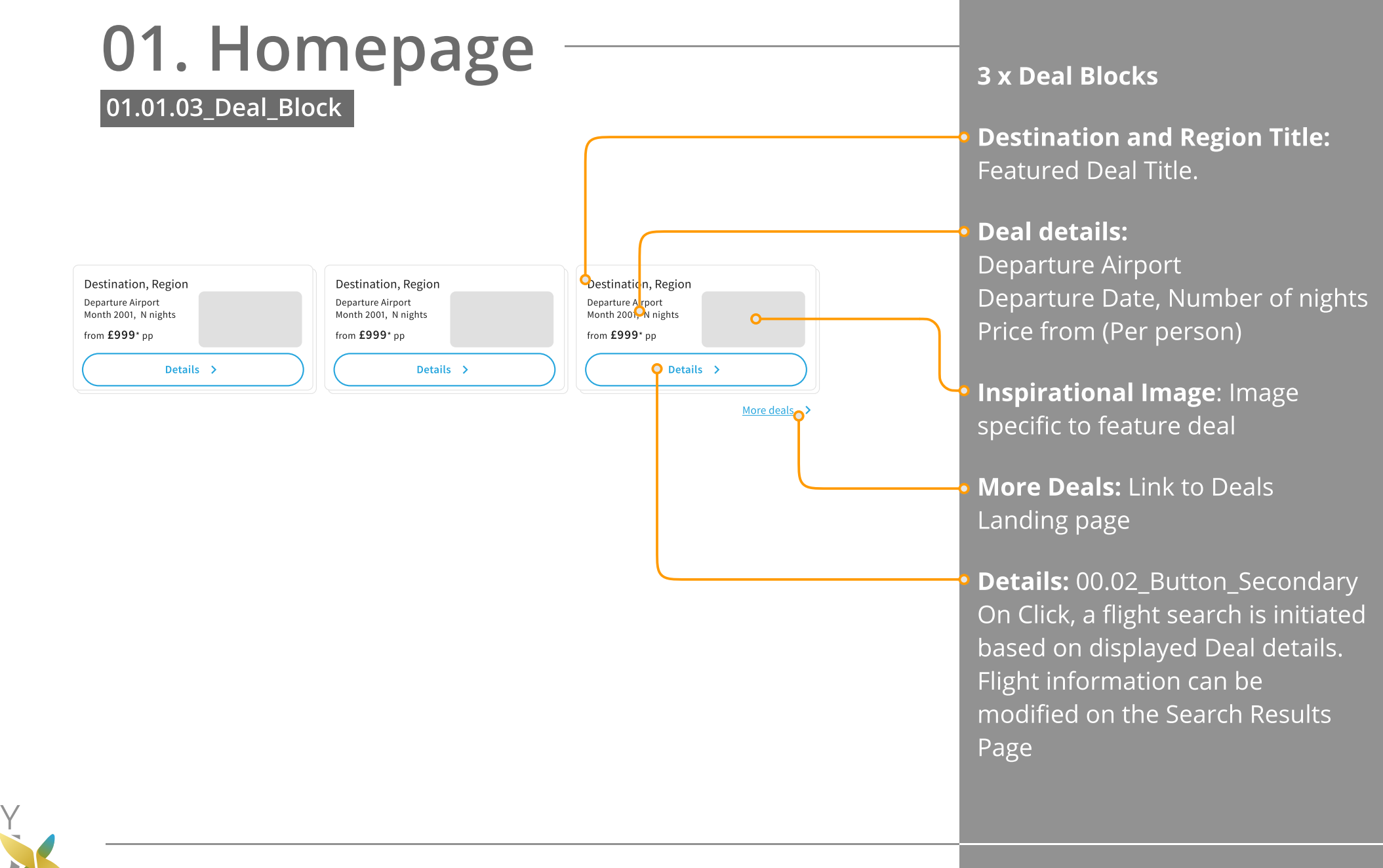

| O2.05<br>02.01_Search_Results<br>Fights       Paserger         Fights       Paserger         Creece, All London airports       Data Price (Lowest - Highest)                                                                                                    | S<br>Price Breakdown                                                                                                    | <ul> <li>02.01.01_Search_Results_Search</li> <li>2 States: Summary, Full search</li> <li>Default is state is Summary</li> <li>00.07_Progress_Header - Flights</li> <li>Search Results Sorter</li> <li>Sort options:</li> <li>Price (Lowest - Highest)</li> <li>Drise (Highest - Lowest)</li> </ul>                                                                                                    |
|----------------------------------------------------------------------------------------------------|----------------------------------------------------------------------------------------------------|----------------------------------------------------------------------------------------------------|
| Solution yrite (Lowest - Highest)<br>Condon Gatwick - Mykonos<br>$08:50 \longrightarrow 15:00 \text{ from fl14pp}$<br>London Gatwick - Kos<br>$15:10 \longrightarrow 21:15 \text{ from fl26pp}$<br>London Luton - Zante<br>$14:20 \longrightarrow 19:50 \text{ from fl28pp}$<br>See more flights                                                                                                    | £0.00<br>Continue                                                                                                    | <ul> <li>O2.01.02_Price_Breakdown_Panel<br/><u>Continue CTA</u>: 00.01_Button_Primary<br/>Button Default state is Disabled until<br/>Outbound Flight (One Way) or<br/>Outbound and Return Flights have been<br/>selected</li> <li>O2.01.03_Search_Results_Content:<br/>Comprises 2 sections.</li> <li>O2.01.04_Search_Results_Content_Results</li> <li>O2.01.06_Search_Results_Content_Info</li> </ul> |
| FlyUX       Inspiration from Europe       Inspiration Worldwide       Figure       State         Elights       Balearic Islands       Barbados       Gert         Aboutus       Cantartus       Cyprus       Epyte         Contact us       Cyprus       Epyte         Terms and conditions       Haly       Elorida         Privacy policy       Portugal       Jamaica         Cookie policy       Spain       Mexico         USA       Usa       Usa         EVENEN       Evenentia       Usa | ay in touch with FlyUX<br>tour latest news direct to your inbox.<br>terry our email address here. Please see<br>r privacy policy.<br>Email address  Follow us on Facebook<br>Eollow us on Instagram<br>Follow us on Linkedin.<br>Follow us on Twitter | • 00.08_Standard_Footer                                                                                                    |

Project Fifteen: Wireframes - Desktop

Fly USC

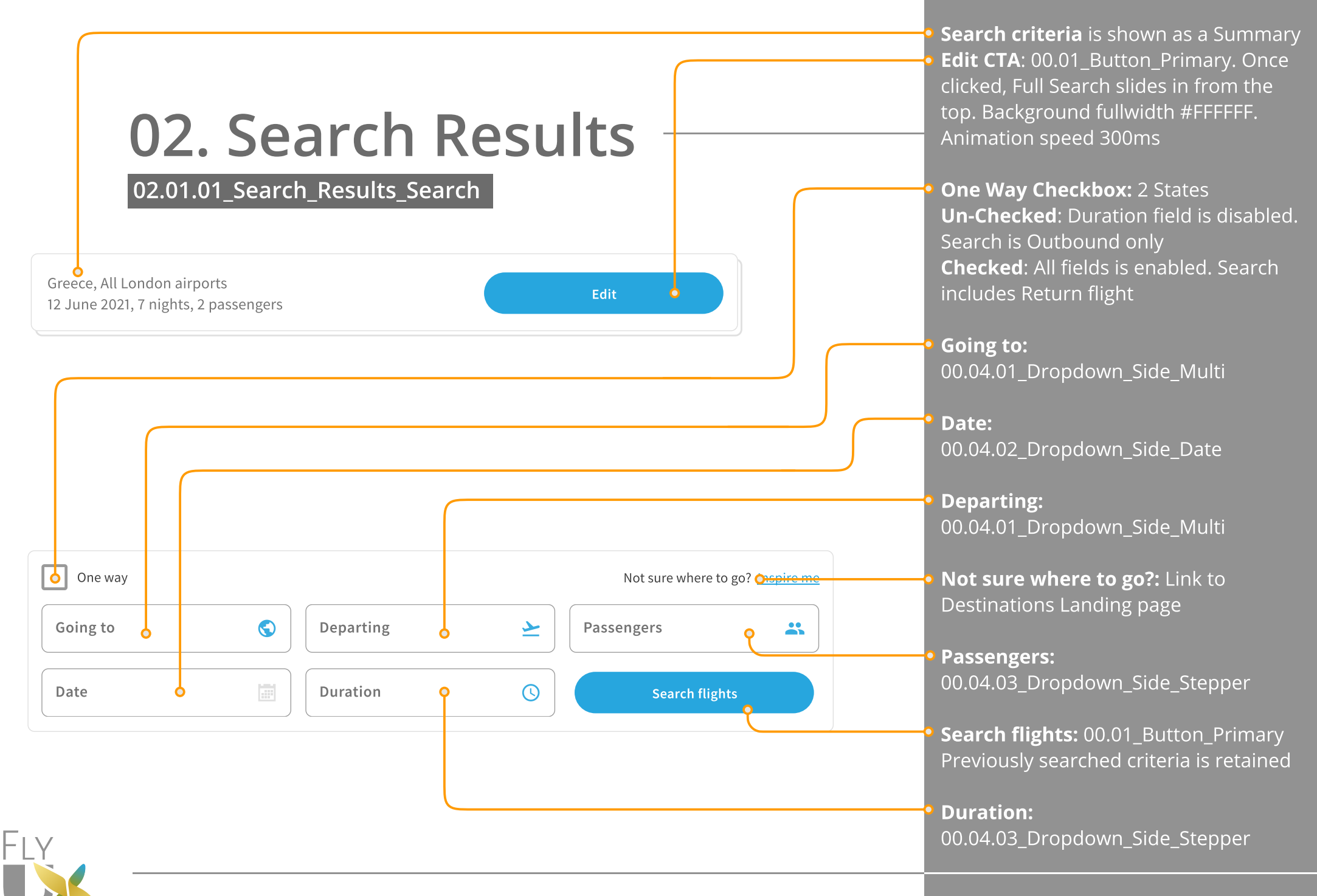

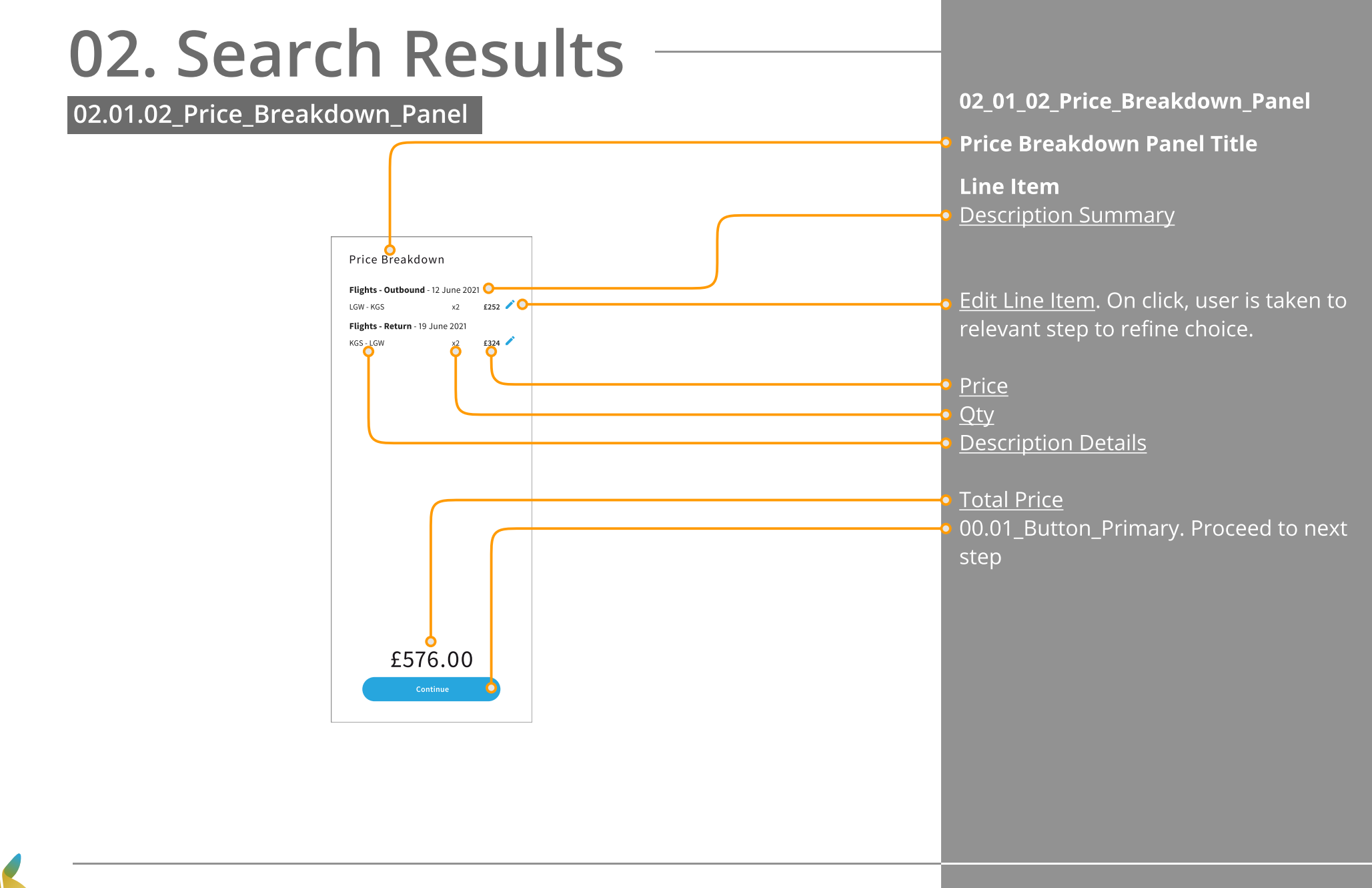

Fly

### 02. Search Results

02.01.04\_Search\_Results\_Content\_Results

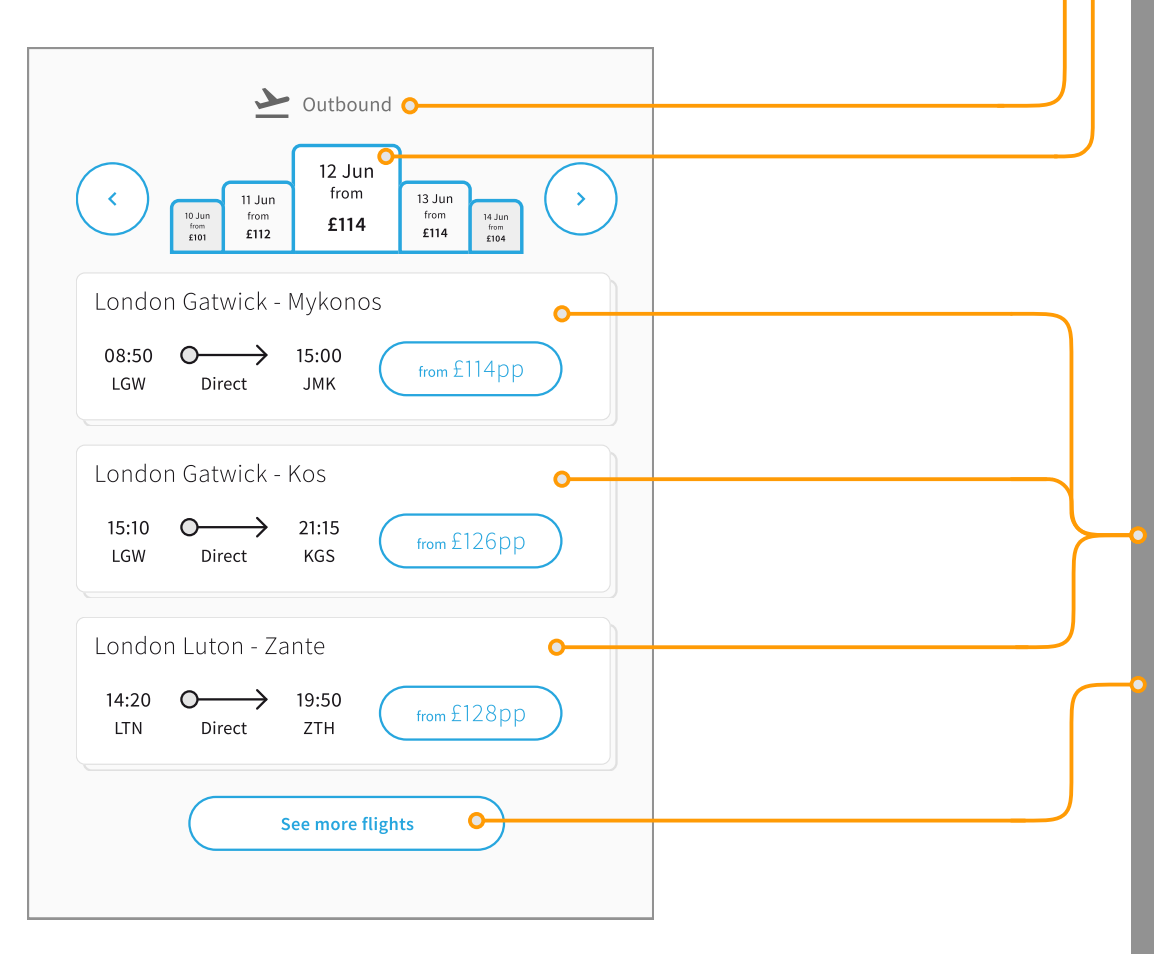

#### **Flight Leg Title** Icon + Flight Leg

#### **Date Results Scroller:**

<u>Preferred Date</u> and from price (Cheapest per person price) <u>Previous 2 dates</u> and from price (Cheapest per person price) shown left and are progressively smaller. <u>Next 2 dates</u> and from price (Cheapest per person price) shown right and are progressively smaller.

<u>Left Chevron</u> Cycles to previous date. Increments by 1. Results reflect date. Carousel transition duration 500ms. <u>Right Chevron</u> Cycles to next date. Increments by 1. Results reflect date. Carousel transition duration 500ms.

#### 02.01.05\_Flight\_Details\_Card User clicks to reveal 02.01.07\_Flight\_Options\_Panel

#### See more flights:

00.02\_Button\_Secondary. User clicks to reveal more flight results (reveals 3 more flights each click). Results are appended to the list

Selected Flight price is updated on **02.01.02\_Price\_Breakdown\_Panel** 

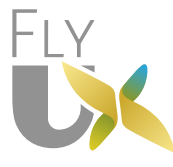

### **02. Search Results**

#### 02.01.05\_Flight\_Details\_Card

#### Unselected

| Londo        | n Gatwick -                                    | - Mykon      | os          |
|--------------|------------------------------------------------|--------------|-------------|
| 08:50<br>LGW | $O \longrightarrow$<br>Direct                  | 15:00<br>ЈМК | from £114pp |
| Londo        | n Gatwick -                                    | Kos          |             |
| 15:10<br>LGW | $\overset{O}{}$ Direct                         | 21:15<br>KGS | from £126pp |
| Londo        | n Luton - Z                                    | ante         |             |
| 14:20<br>LTN | $\overset{O}{\longrightarrow}_{\text{Direct}}$ | 19:50<br>ZTH | from £128pp |

#### Selected

| Londo        | n Luton - Z                   | ante         |                |
|--------------|-------------------------------|--------------|----------------|
| 14:20<br>LTN | $O \longrightarrow$<br>Direct | 19:50<br>ZTH | $\bigotimes$   |
|              |                               |              | Edit Selection |

### **02.01.05\_Flight\_Details\_Card:** has 2 states, Unselected, Selected

Default result is 3 cards

#### **Unselected and Selected:**

<u>Route</u> Full airport name (Departing - Going to) <u>Departure Time</u> + Airport code (Local time) <u>Stops</u> If no stops, shows as "Direct" <u>Arrive Time</u> + Airport code (Going to Local time)

#### <u>Unselected</u>

<u>Price from</u> Cheapest per person price. Shown in 00.02\_Button\_Secondary.

Clicking Flight Details Card reveals 02.01.07\_Flight\_Options\_Panel

#### <u>Selected</u>:

<u>Confirmation Icon</u> <u>Edit Selection Link</u>: On click the state reverts to Unselected

Selected Flight price is updated on **02.01.02\_Price\_Breakdown\_Panel** 

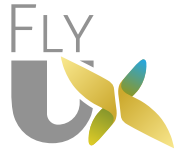

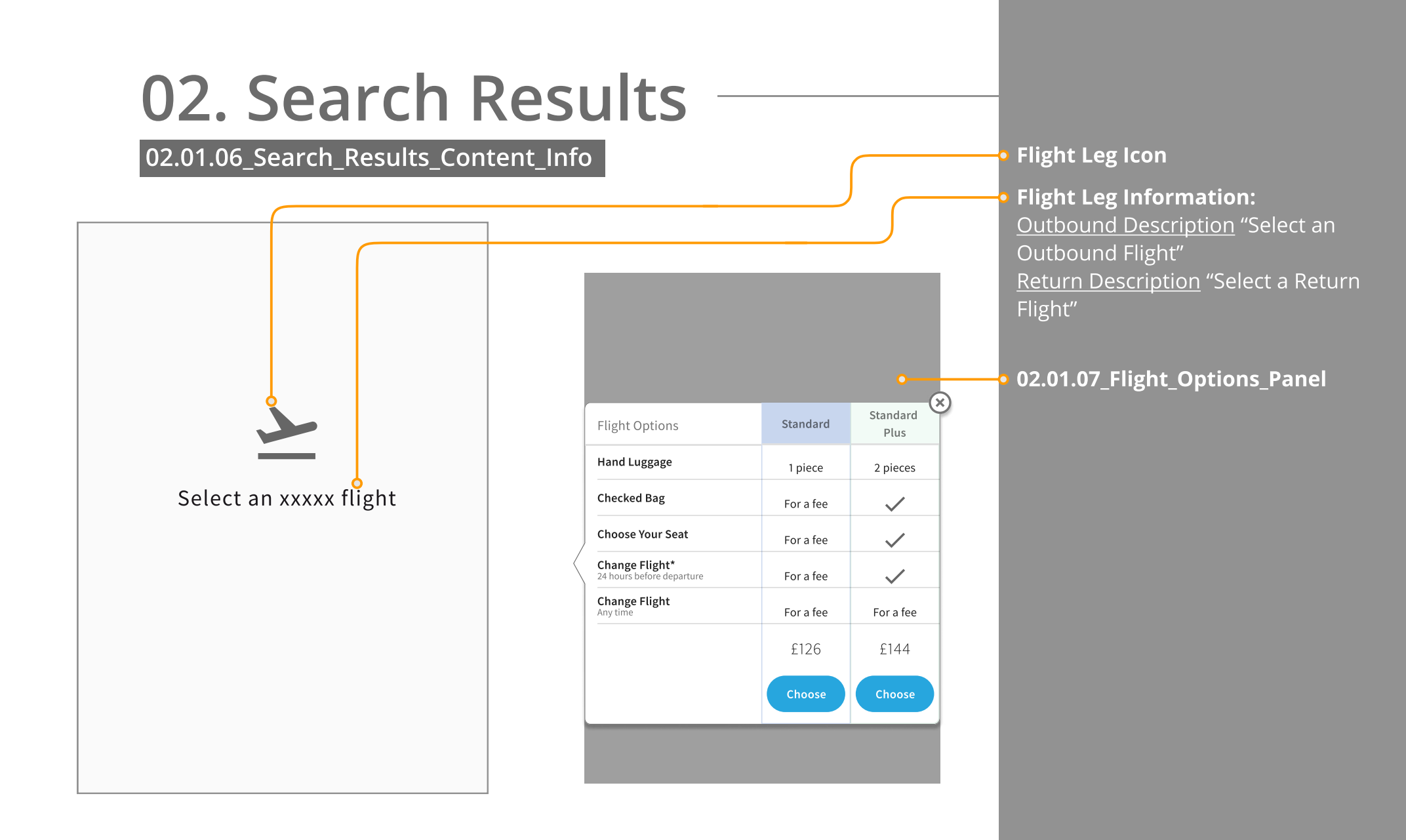

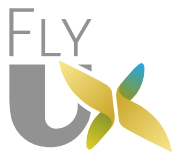

### 02. Search Results

#### 02.01.07\_Flight\_Options\_Panel

#### Position Left

| Flight Options                              | Standard  | Standard<br>Plus |
|---------------------------------------------|-----------|------------------|
| Hand Luggage                                | 1 piece   | 2 pieces         |
| Checked Bag                                 | For a fee | $\checkmark$     |
| Choose Your Seat                            | For a fee | $\checkmark$     |
| Change Flight*<br>24 hours before departure | For a fee | $\checkmark$     |
| Change Flight<br>Any time                   | For a fee | For a fee        |
|                                             | £126      | £144             |
|                                             | Choose    | Choose           |

### Position Right

| Flight Options                              | Standard  | Standard<br>Plus |
|---------------------------------------------|-----------|------------------|
| Hand Luggage                                | 1 piece   | 2 pieces         |
| Checked Bag                                 | For a fee | $\checkmark$     |
| Choose Your Seat                            | For a fee | $\checkmark$     |
| Change Flight*<br>24 hours before departure | For a fee | $\checkmark$     |
| Change Flight<br>Any time                   | For a fee | For a fee        |
|                                             | £126      | £144             |
|                                             | Choose    | Choose           |
|                                             |           | 1                |

#### **02.01.07\_Flight\_Options\_Panel** <u>Outbound</u>: Position is right <u>Return</u>: Position is left

Clicking 02\_01.05\_Flight Details\_Card reveals 02.01.07\_Flight\_Options\_Panel

Card overlay: #0000 @ 38% opacity.

Flight Options: List of options included.

**Choose:** 00.01\_Button\_Primary User clicks a Class to select Flight Option that match thier requirements.

**02.01.07\_Flight\_Options\_Panel** closes on User selection.

**02.01.05\_Flight\_Details\_Card,** selected state is active.

**Arrow indicator**. Aligns to Users selected Flight

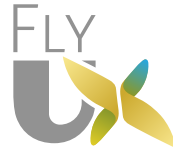

**Richard Marseglia** 

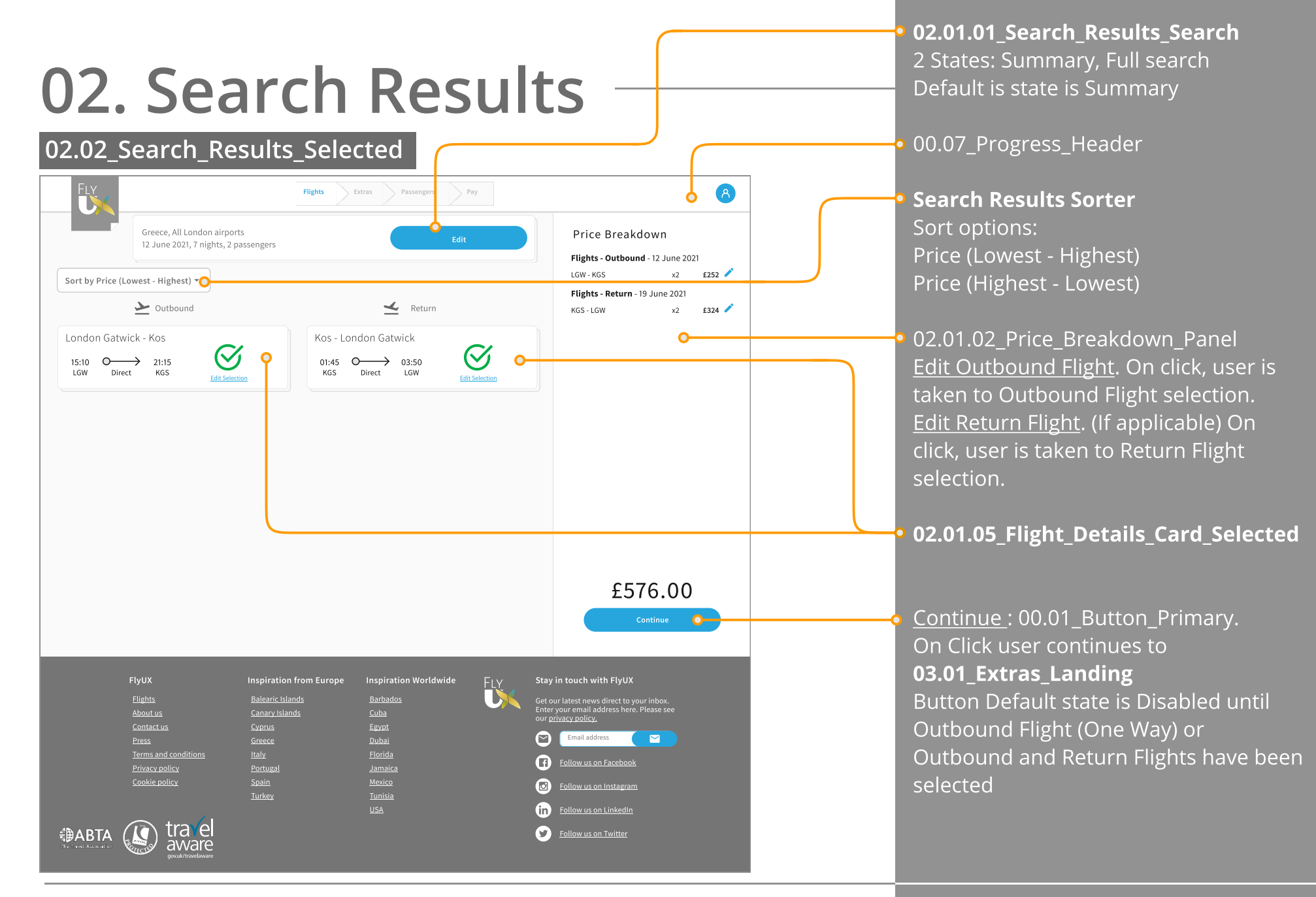

Project Fifteen: Wireframes - Desktop

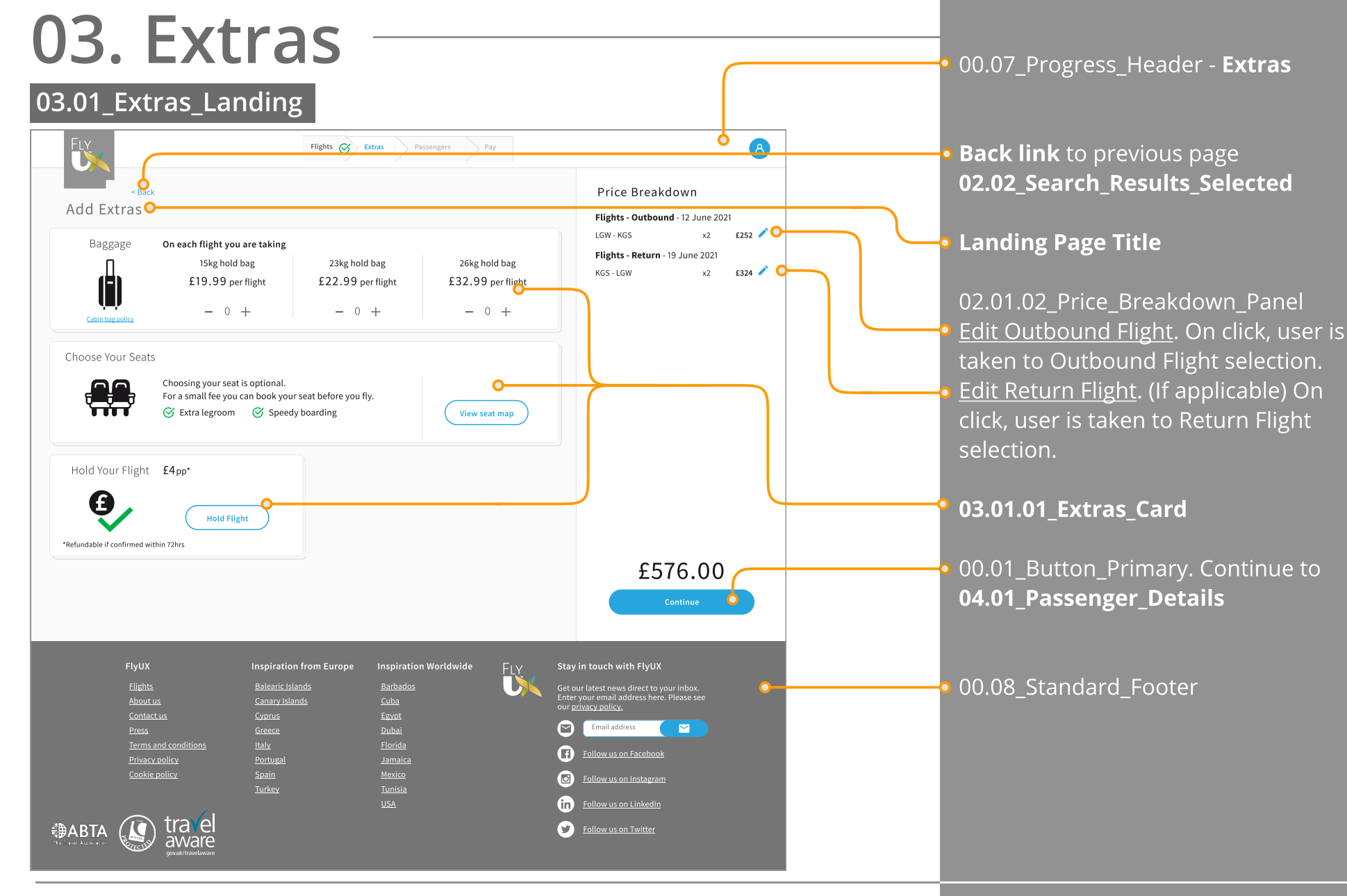

# 03. Extras —

### 03.01.01\_Extras\_Card

| Baggare       On each flight you are taking         15kg hold bag       23kg hold bag         £19.99 per flight       £22.99 per flight         - 0 +       - 0 +                                                                                                    | <ul> <li>Extra Title</li> <li>Extra Icon</li> <li>Extra Additional Information (Modal link<br/>or text). Optional</li> <li>Steppers Default increment by 1</li> </ul>                                                                                                    |
|----------------------------------------------------------------------------------------------------|----------------------------------------------------------------------------------------------------|
| Choose Your Seats I consing your seats to point all. Consisting your seats to point all. Consisting your seats to point all. Consisting your seats a point all fees you ally. Constrained and the seats and the seats and the seat | <ul> <li>Steppers. Default increment by T.<br/>Max and min values are assigned to the<br/>stepper.</li> <li>Stepper Label: Description of stepper.</li> <li>Input label: Displays value. Updates<br/>when (-) or (+) are clicked.</li> <li>Increase: Pressing the (+) inccreases the<br/>value.</li> <li>Decrease: Pressing the (-) decreases the<br/>value.</li> <li>00.02_Button_Secondary. Continue to<br/>03.02_Extras_Choose_Your_Seat</li> <li>Extra Additional Information</li> </ul> |

FLY

Extras Card has 2 widths. 100% and

Cards have multiple (Flex) columns)

50%

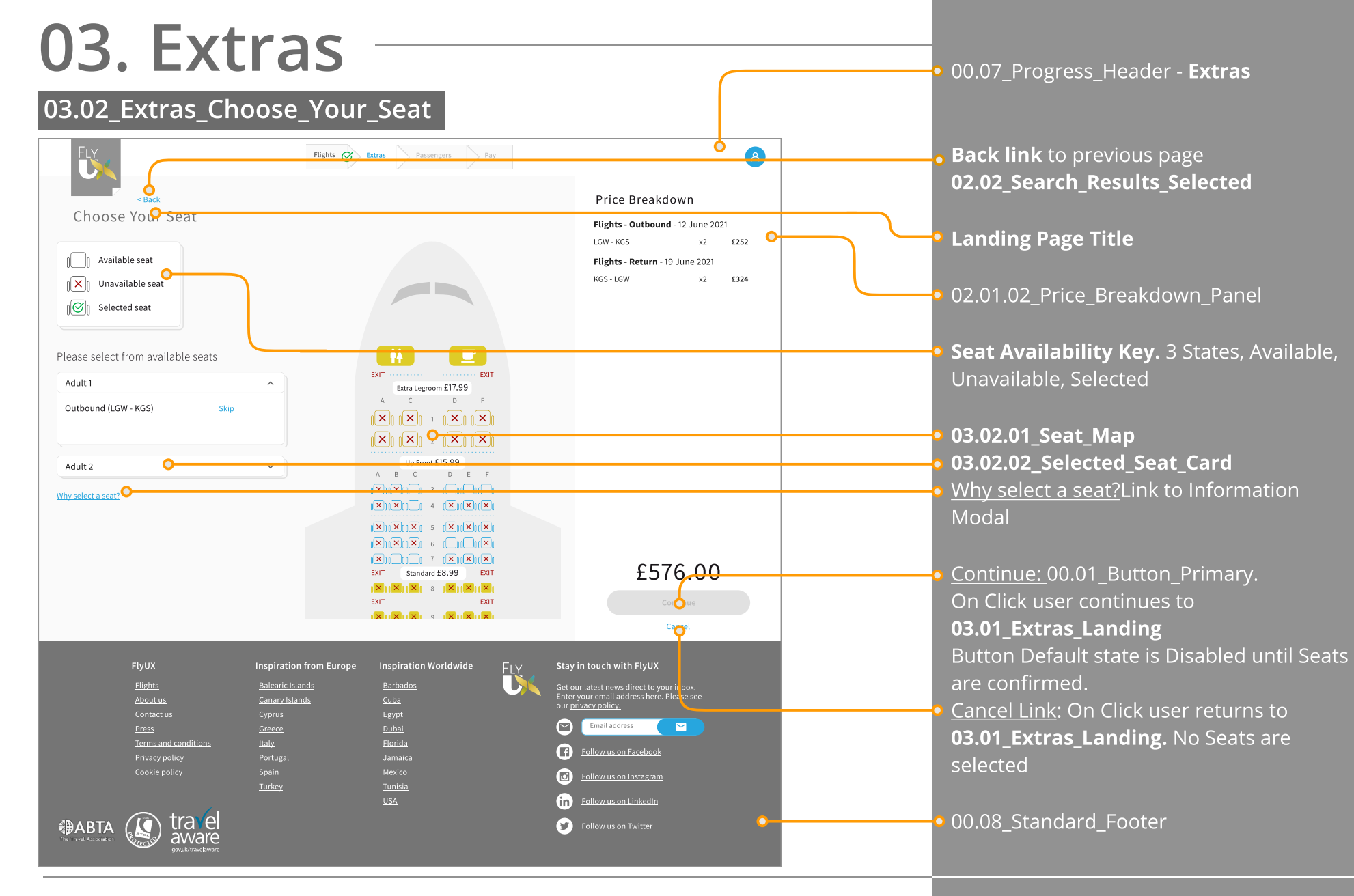

Project Fifteen: Wireframes - Desktop

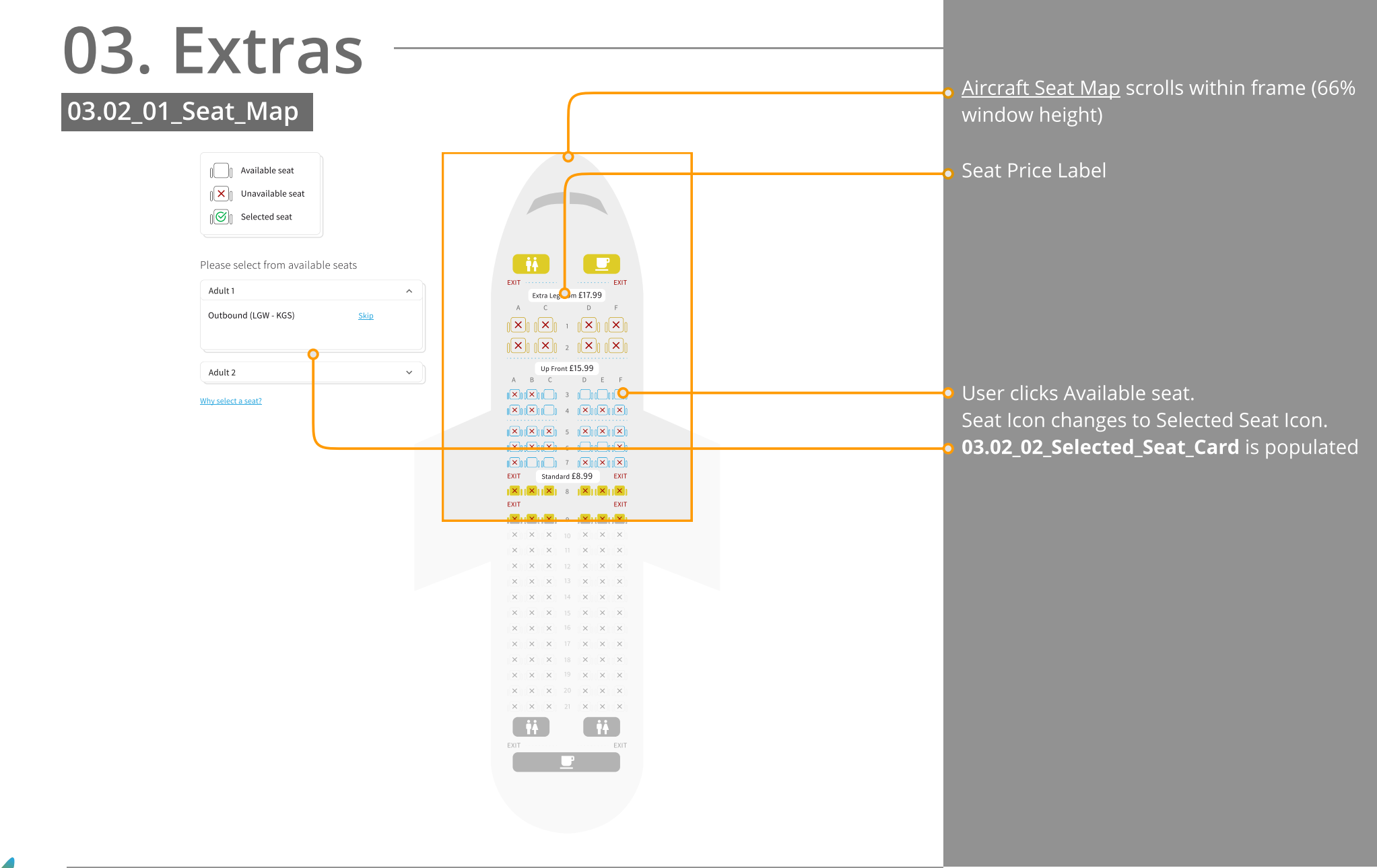

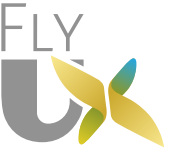

### 03. Extras

#### 03.02\_02\_Selected\_Seat\_Card

| Adult 1              |             | ^ <b>0</b> | Adult 1                              |         |
|----------------------|-------------|------------|--------------------------------------|---------|
| Outbound (LGW - KGS) | <u>Skip</u> |            | Outbound (LGW -<br>Return (KGS - LGW | K<br>/) |
| Adult 2              |             | ~ 0        | Adult 1                              |         |
|                      |             |            | Outbound (LGW -                      | K       |
|                      |             |            | Adult 1                              |         |
|                      |             |            | Outbound (LGW -                      | K       |
|                      |             |            | Return (KGS - LGW                    | I)      |
|                      |             |            | Adult 1                              |         |
|                      |             |            | Outbound (LGW -                      | K       |
|                      |             |            | Return (KGS - LGW                    | /)      |
|                      |             |            | 🔗 Adult 1                            |         |
|                      |             |            | Outbound (LGW -                      | K       |
|                      |             |            | Return (KGS - LGW                    | I)      |

| Adult 1              |     |                       | ^ | C |
|----------------------|-----|-----------------------|---|---|
| Outbound (LGW - KGS) | (1) | No Seat<br>selected 🗡 |   |   |
| Return (KGS - LGW)   | U   | Skip O                |   |   |
| Adult 1              |     |                       | ^ |   |
| Outbound (LGW - KGS) | 2   |                       |   |   |
| Adult 1              |     |                       | ^ |   |
| Outbound (LGW - KGS) |     | [D3] /                | - |   |
| Return (KGS - LGW)   |     | <u>Skip</u>           |   |   |
| Adult 1              |     |                       | ^ |   |
| Outbound (LGW - KGS) |     | [D3] /                | - |   |
| Return (KGS - LGW)   |     |                       |   |   |
| 🧭 Adult 1            |     |                       | ^ |   |
| Outbound (LGW - KGS) | (5) | D3 🗸 🖍                |   |   |
| Return (KGS - LGW)   | U   | [D4] /                | - |   |
|                      |     |                       |   |   |

**Selected Card has 2 states.** Open, Closed Default state is <u>Open</u> for Adult 1 Only 1 card can be open at a time. Default Information shown is Outbound Flight

<u>Open</u> - On Click, selected card animates to Closed state. Animation lasts 300ms <u>Closed</u> - On Click, selected card animates open and all other cards animated to closed state. Animation lasts 300ms

Edit chosen seat selection

<u>Skip Link</u>. On click, seat selection is skipped for this Leg. Text changes to "No seat Selected" Next Leg Seat selection is shown.

# Card details <u>Outbound</u> - No seat selected <u>Outbound</u> - Seat Selected from

2

5

**03.02\_01\_Seat\_Map** User clicks to Confirm Seat. 02.01.02\_Price\_Breakdown\_Panel is updated

<u>3</u> <u>Outbound</u> - Seat Selection Confirmed <u>Return</u> - No seat selected

<u>Return</u> - Seat Selected from **03.02\_01\_Seat\_Map** User clicks to Confirm Seat. 02.01.02\_Price\_Breakdown\_Panel is updated

<u>Outbound</u> - Seat Selection Confirmed <u>Return</u> - Seat Selection Confirmed

Minus symbol removes chosen seat selection for Leg. Text changes to "No seat Selected"

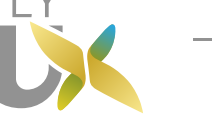

#### 03. Extras 02.01.02 Price Breakdown Panel is updated with Extras 03.03\_Extras\_Selected Flights 🔗 Extras Passengers Pay FLY 8 < Back Price Breakdown Add Extras 03.01.01 Extras Card Flights - Outbound - 12 June 2021 LGW - KGS x2 £252 00.02\_Button\_Secondary is replaced Baggage On each flight you are taking Seats - Outbound 15kg hold bag 23kg hold bag 26kg hold bag **Confirmation Icon** Up Front D3 £15.99 £22.99 per flight £32.99 per flight £19.99 per flight E3 £15.99 Up Front Edit Selection Link: On click, return to - 0 + - 0 + - 0 + Flights - Return - 19 June 2021 Cabin bag p 03.02 Extras Choose Your Seat KGS - LGW £324 x2 Seats - Return Choose Your Seats Up Front D4 £15.99 $\heartsuit$ Choosing your seat is optional. Up Front C4 £15.99 For a small fee you can book your seat before you fly. Speedy boarding Edit Selectio <u>Continue</u>: 00.01\_Button\_Primary. Hold Your Flight £4pp\* On Click user continues to (£) 04.01 Passenger Details Hold Flight \*Refundable if confirmed within 72hrs £639.96 Get our latest news direct to your inbox. Enter your email address here. Please se Email address Follow us on Facebook Cookie policy Follow us on Instagram in Follow us on LinkedIn HABTA ( AWARE Follow us on Twitter

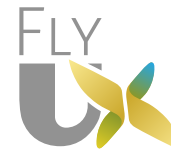

Project Fifteen: Wireframes - Desktop

**Richard Marseglia** 

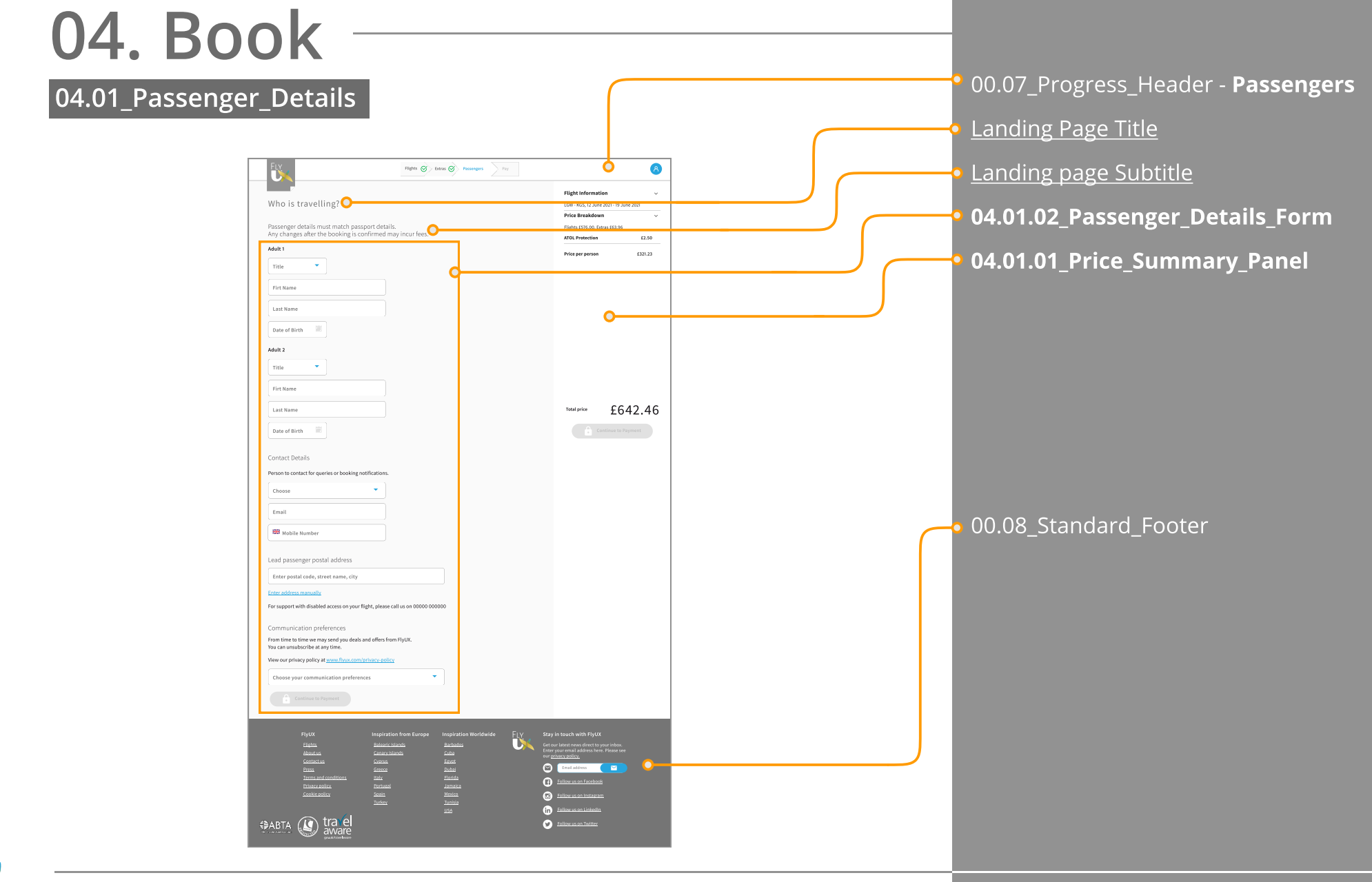

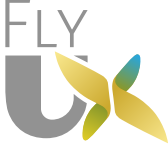

## 04. Book

#### 04.01.01\_Price\_Summary\_Panel

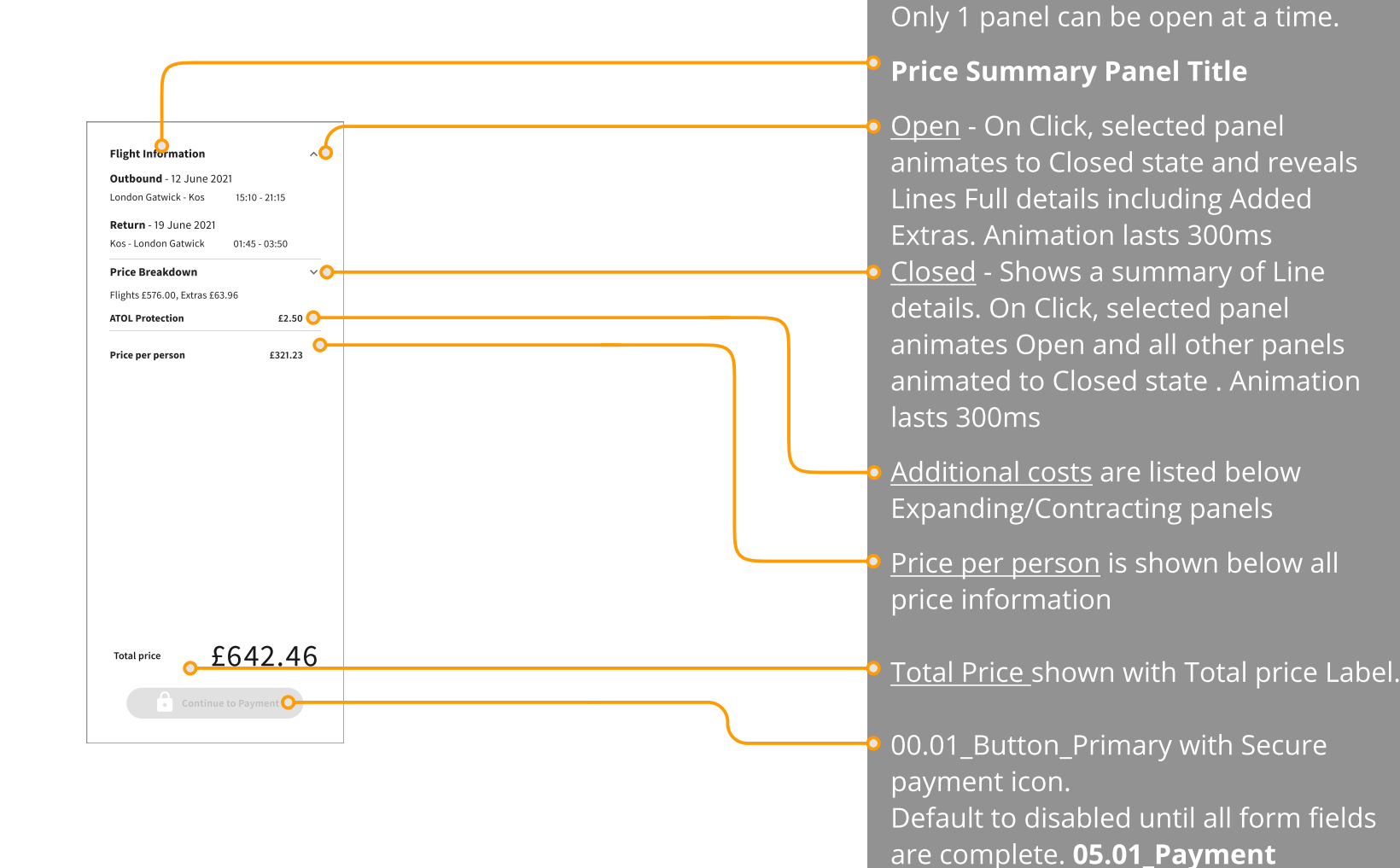

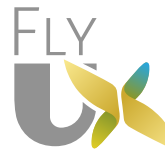

Price Summary has 2 states. Open,

Default state is Closed for all panels

Closed

## 04. Book

#### 04.01.02\_Passenger\_Details\_Form

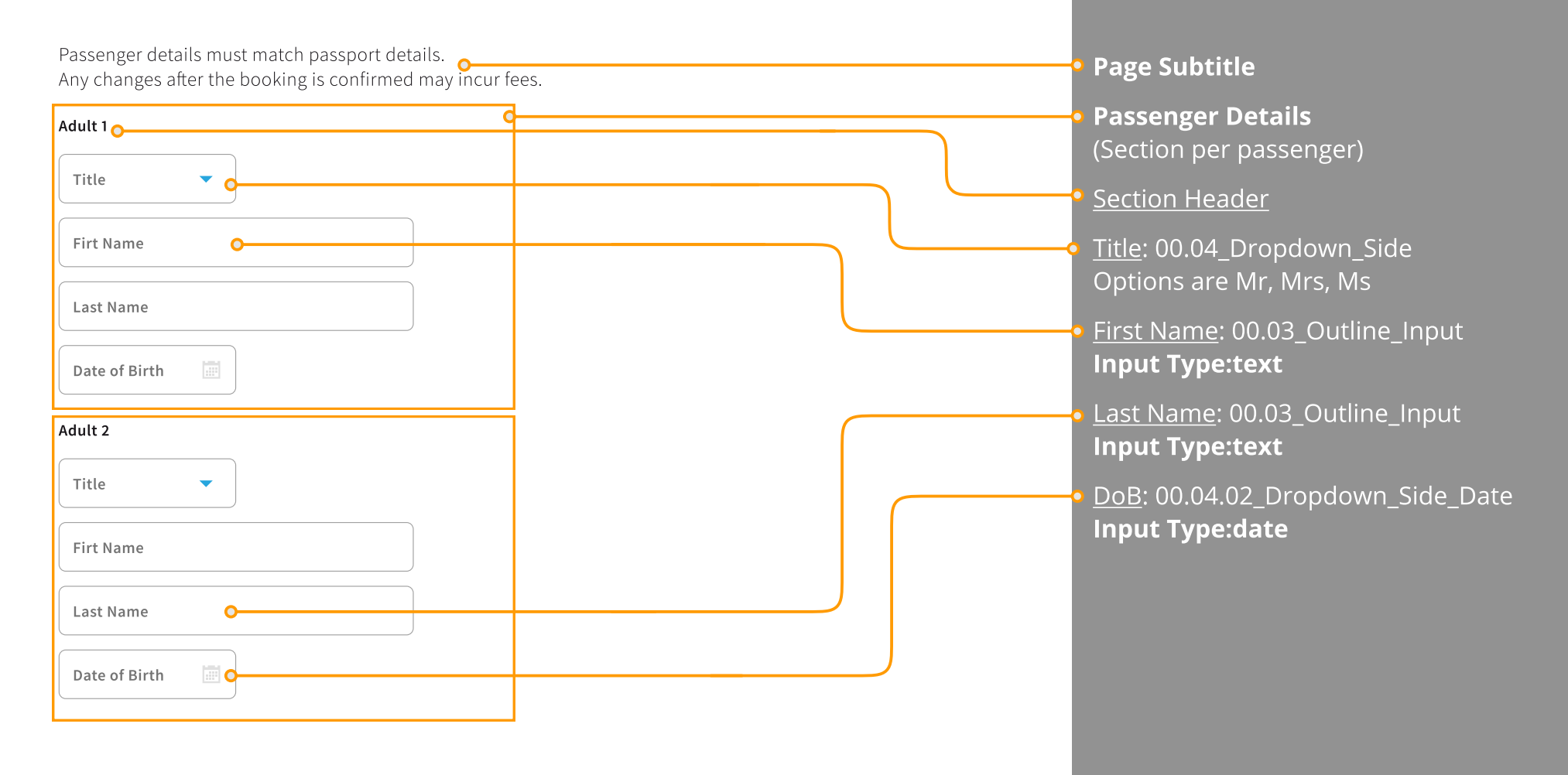

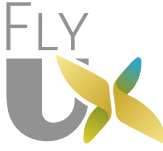

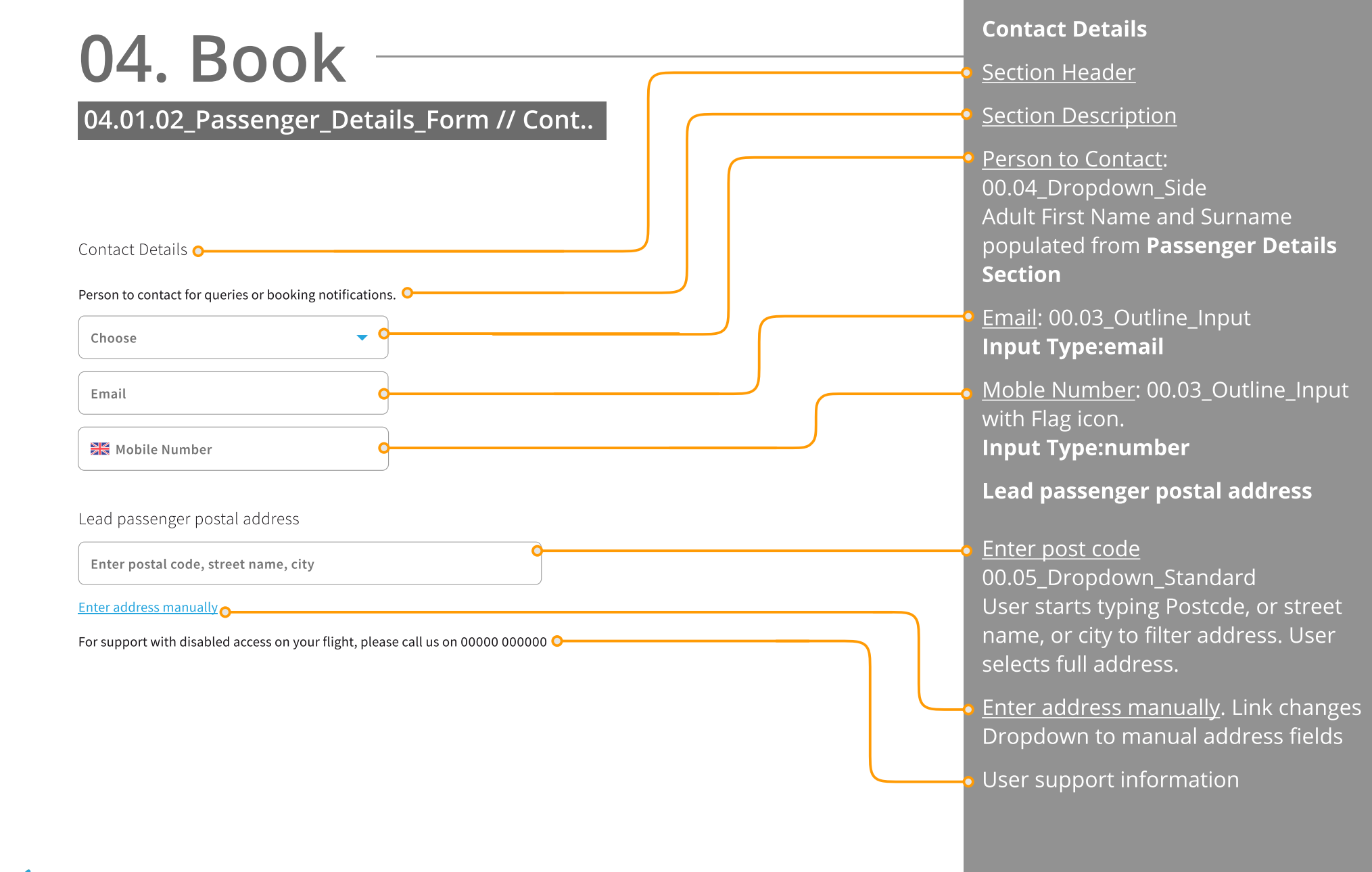

#### 04. Book **Communication preferences** 04.01.02\_Passenger\_Details\_Form // Cont.. Section Header Section Description View policy information: Link opens a new browser window Communication preferences O Choose your communication From time to time we may send you deals and offers from FlyUX. preferences: You can unsubscribe at any time. 00.05 Dropdown Standard View our privacy policy at www.flyux.com/privacy-policy O-There are 2 Options: Yes, I'd like to receive the lates deal Choose your communication preferences information No, I don't want to receive any Continue to Payment O *communication emails* Communication preferences information is stored. Continue to Payment: 00.01\_Button\_Primary with Secure payment icon Default to disabled until all form fields are complete. On click, user proceeds to 05.01\_Payment\_Information

#### 05. Payment 05.01\_Payment\_Information 00.07\_Progress\_Header - Pay Landing Page Title FLY Flights 🔗 Extras 🏹 Passengers 🏹 Pay 8 **Total Price to pay** Price Summary £642.46 Your Paymen today 1576 Important Information: Terms and Not added Important Information about your booking Choose Your Seats £63.96 **Conditions and Privacy Policy** A You have 20 mins to complete your payment 0 ATOL Protection £2.50 information. Link opens in new browser Price per person £321.23 Debit / Credit Card window Card Number PayPal VISA 0000 0000 0000 0000 Status Notification with countodwn Exintry Date - eve/ew 123 mm/yy timer to complete payment information Name On Card 05.01.01\_Price\_Summary\_Panel I have read and understood the <u>important information</u> about my flight. I have read and agree to the Covid notification and refund information . 05.01.02\_Payment\_Form 00.08\_Standard\_Footer £642.46 Total price Inspiration from Europe Stay in touch with FlyUX Barbados Contact us Email address $\sim$ Florida Follow us on Facebook Mexico 5 Follow us on Instagram Turkev Tunisia in Follow us on LinkedIn (I) travel ₿ABTA Follow us on Twitter

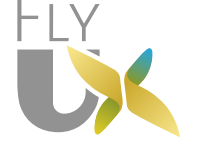

## 05. Payment

05.01.01\_Price\_Summary\_Panel

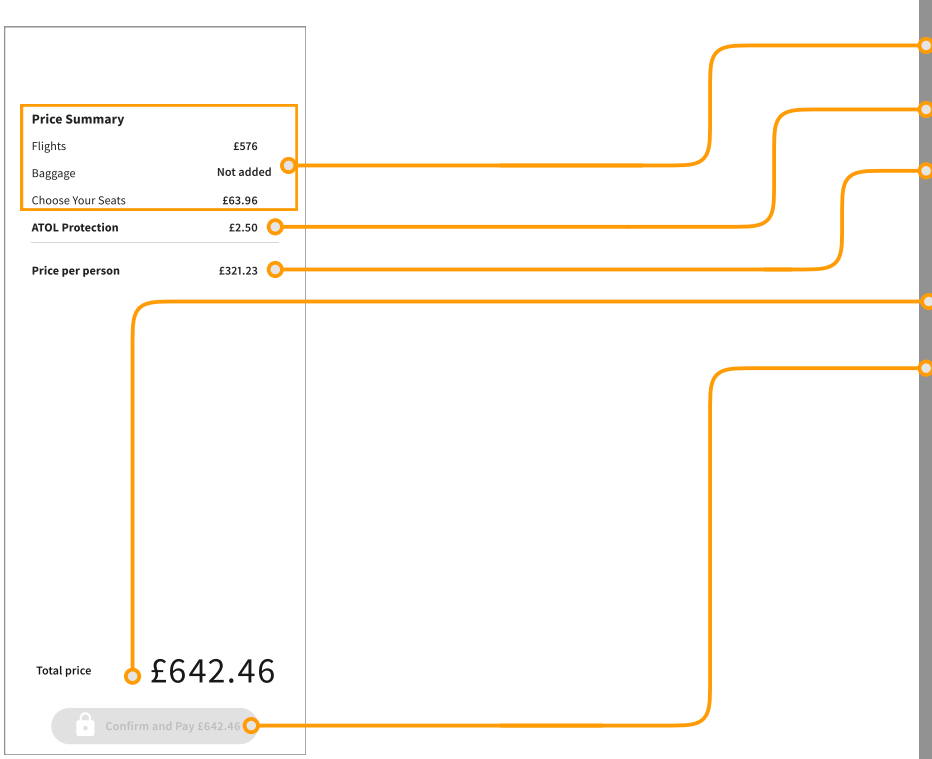

Price Summary Panel Title
Summary of Line details
Additional costs are listed
Price per person is shown below all price information
Total Price shown with Total price Label.
Confirm and Pay 00.01\_Button\_Primary with Secure payment icon and Total amount to pay Default to disabled until all form fields are complete. On click user proceeds to 06.01\_Confirmation

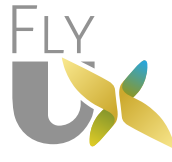

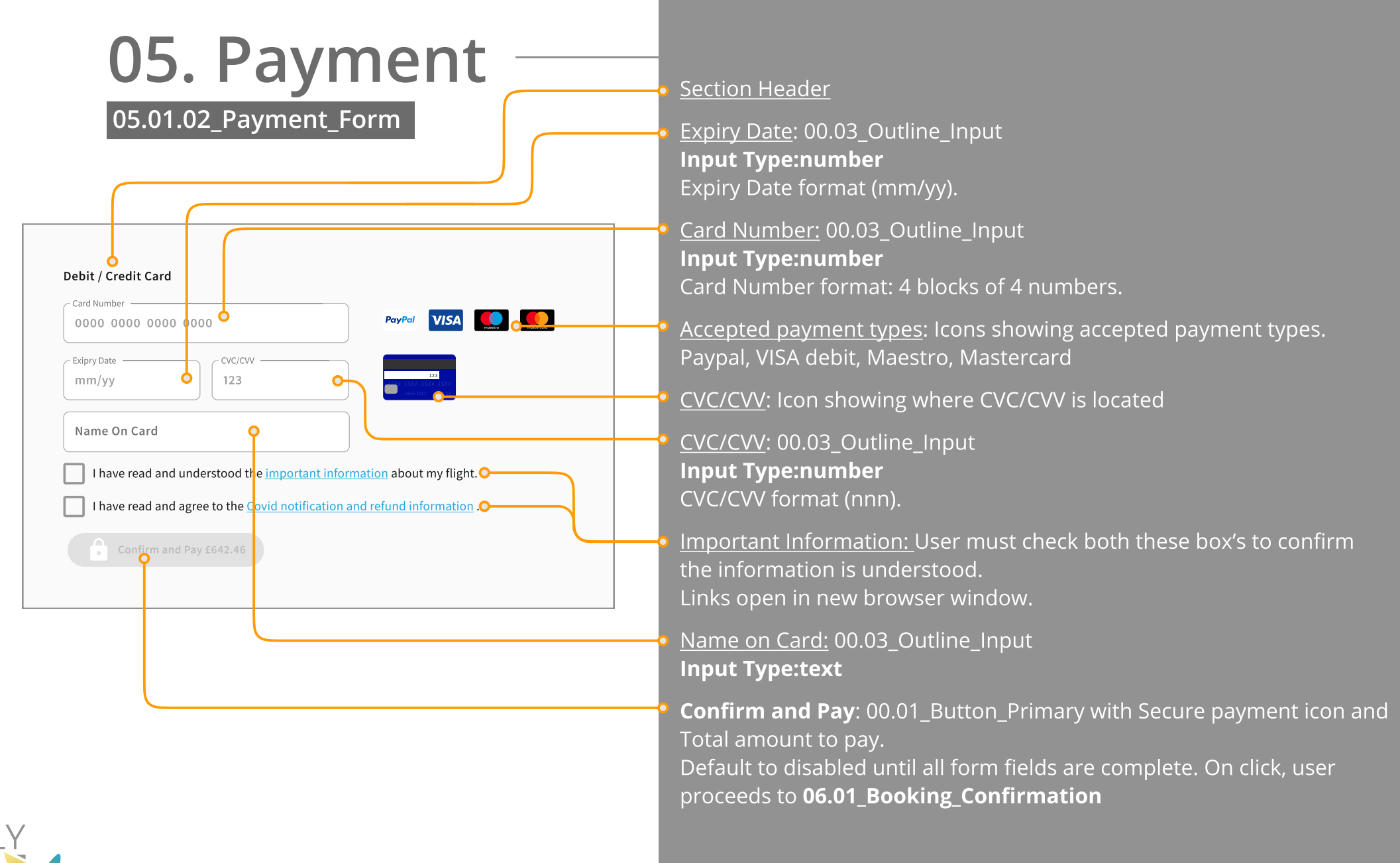

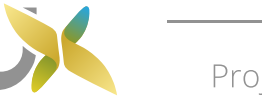

## 06. Booking Confirmation -

#### 06.01\_Booking\_confirmation 00.07\_Progress\_Header - All steps shown as complete FLY Flights 🕢 Extras 🕢 Passengers 🧭 Pay 🧭 ዕ 8 Landing Page Title Booking Confirmation **Booking reference** Booking reference: 123456789999 오 Thanks for booking with FlyUX. You will receive an email with your etickets attached. 🔾 **Further Information: Including** Your booking details. 🔘 confirmation that an email will be sent Flights - Outbound - 12 June 2021 with electronic version of the users London Gatwick - Kos x2 £252 Seats - Outbound booking (eticket) Up Front D3 £15.99 E3 £15.99 Up Front Section Header Flights - Return - 19 June 2021 Kos - London Gatwick v2 £324 Booking details: Full breakdown of Seats - Return Up Front D4 £15.99 booking Up Front C4 £15.99 Flights: Outbound and Return (If Extras £63.96 Choose Your Seats applicable) ATOL Protection £2.50 Extras: All added extras listed Important Information about your booking 🛛 📿 Important Information: Terms and **Conditions and Privacy Policy** Inspiration from Europe Inspiration Worldwide Stay in touch with FlyUX information. Link opens in new browser Balearic Island: Barbados window Email address $\sim$ Follow us on Facebook Mexico Follow us on Instagram Turkev Tunisia 00.08 Standard Footer in Follow us on LinkedIn travel ₿ABTA Follow us on Twitter

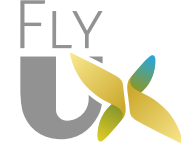